## BarkoPBS

## Otomasyon Sistemi

## Kullanım Kılavuzu

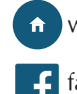

www.barkopos.com

facebook.com/barkopos

| Benzin İstasyo | nu    |      | Zücc     | aciye | 2       |        | Üretim       |
|----------------|-------|------|----------|-------|---------|--------|--------------|
| Kırtasiye      |       | N    | larket   |       | Te      | ekstil | Mağazaları   |
| GSM Mağaza     | aları |      | Tekno    | oloji | Mağaz   | aları  | Petshop      |
| A.V.M.         |       | Caf  | ē        | F     | Restora | an     | Pastane      |
| Fırın          | Λ     | /lan | av       |       | Kasap   | )      | Şarküteri    |
| Kuruyemiş      |       | Yap  | ı Marke  | et    | Koz     | zmeti  | k Mağazaları |
| Aksesuar Mağa  | zası  | ŀ    | Kuru Tei | mizle | eme     | A      | tık Yönetimi |
| Çeyiz Mağazal  | arı   | Ay   | akkabı   | Mağ   | Jazası  | S      | üpermarket   |

## İÇİNDEKİLER

|                               | 2  |
|-------------------------------|----|
| I- Barkopos HIZLI KURULUM     | 3  |
| II- BarkoPOS GIRIS            | 5  |
| 1-Ana Ekran                   | 6  |
| 2 Stok Vänetimi               | 7  |
| 2-Stok Tonetinii              | 7  |
|                               | /  |
| b-Reçete ve paket tanıtımı    | 10 |
| c-Stok raporları              | 10 |
| c.1- Urün Z Raporu            | 11 |
| c.2- Ürün Hareket Raporu      | 12 |
| c 3- Ürün Analiz Raporu       | 13 |
| c 4- Minimum Stok Raporu      | 13 |
| c.F. Toplam Değerler Paperu   | 14 |
| C.J- Topiani Degener Kaporu   | 14 |
| c.6- Gun Sonu Raporu          | 14 |
| c./- Urün Giriş Çikiş Raporu  | 15 |
| c.8- Envanter Raporu          | 15 |
| c.9- Seri Hareket Raporu      | 15 |
| 3-Cari Yönetimi               | 16 |
| a-Cari kartlar                | 17 |
| h-Cari vade                   | 18 |
| c Cari Fivat Listosi          | 18 |
| d Cari Durum                  | 10 |
| d-Carl Durum                  | 10 |
| e-Cari Para birimi            | 18 |
| t-Cari raporlar               | 18 |
| 4-Depo Yönetimi               | 20 |
| 5-Kullanıcı Yönetimi          | 21 |
| 6-Fivat Listeleri             | 24 |
| 7-Plasiver Listeleri          | 25 |
| 8-Cek/Senet Vönetimi          | 25 |
| 9 Evral Vänotimi              | 25 |
| 2 Satis Faturaci              | 20 |
| d-Jaliş I alulası             | 20 |
| D-Aliş Faturası               | 26 |
| c-Satiş irsaliyesi            | 27 |
| d-Alış ırsalıyesi             | 27 |
| e-Sipariş Fişi                | 27 |
| f-Satış Fişi                  | 27 |
| g-Gider Éisi                  | 27 |
| h-Evrak Kontrol               | 27 |
| i-Cider Pusulasi              | 27 |
| i-Savim                       | 28 |
| 10 Einans vänotimi            | 20 |
|                               | 29 |
| a-Kasalar                     | 29 |
| b-laksitler                   | 30 |
| c-Ekstre                      | 30 |
| 11-Barkod & Etiket işlemleri  | 31 |
| 12-Terazi haberleşme          | 32 |
| 13-Üretim ve Recete islemleri | 33 |
| 14-Giris cıkıs islemleri      | 35 |
| a)Hızlı Tuşlar [F2]           | 36 |
| b)Stoklar [E3]                | 36 |
| D)SIOKIAI [IS]                | 20 |
| C/Carrier (r/)                | 3/ |

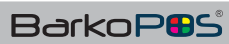

1

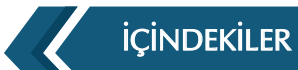

| d)Tahsilat/Ödeme [F9]                            | 37 |
|--------------------------------------------------|----|
| e)İşlem Türü [F11]                               | 37 |
| f)Yazdır[F12]                                    | 37 |
| 15-Yazar Kasa Haberleşme                         | 37 |
| III-AYARLAR                                      | 38 |
| 1-Yerel Ayarlar                                  | 38 |
| 1.1- Veri Tabanı Ayarları                        | 38 |
| 1.2- Lisans Ayarları                             | 39 |
| 1.3- Yazar Kasa Ayarları                         | 39 |
| 1.4- Entegrasyon Áyarları                        | 40 |
| 2-Parametre ayarları                             | 40 |
| 3-Yazıcı Ayarları                                | 41 |
| 3.1- Yazıcılar                                   | 41 |
| 3.2- Şablonlar                                   | 42 |
| IV- BarkoPOS PAKÉTLERI                           | 43 |
| 1-Mini Paket (8681042005011)                     | 43 |
| 2-Smart Paket (8681042005028)                    | 43 |
| 3-Standart Paket (8681042005035)                 | 43 |
| 4-Plus Paket (8681042005042)                     | 44 |
| 5-Pro Paket (8681042005059)                      | 45 |
| V- PAKET KARŞILAŞTIRMA                           | 46 |
| VI- SIKÇA SORULAN SORULAR (S.S.S)                | 47 |
| VII- NEDEN BarkoPOS ?                            | 52 |
| VIII- KISA YOL TUŞLARI                           | 54 |
| 1-Fonksiyon Tuşları                              | 54 |
| 2-Diğer Tuşlar                                   | 54 |
| IX-DIGER UYGULAMALAR                             | 55 |
| 1-BarkoMOBILE (Sayım ve Araçta Sayım Sistemleri) | 55 |
| 2-BarkoPOS Cafe & Restoran Uygulaması            | 56 |
| 3-BarkoPOS Şarküteri&Kuruyemişçi Uygulaması      | 57 |
| 4-BarcoSYNC (Entegrasyon)                        | 58 |
| 5-BarkoSYNC Işlemleri                            | 59 |
| 6-Entegrasyon Girişleri                          | 61 |
| 7-BarcoSYNC Mesajları                            | 62 |
| 8-Jetview Raporlama                              | 64 |
|                                                  |    |

## I- BarkoPOS HIZLI KURULUM

Barkopos.com sitesinden BARKOPOS indirilmelidir. BARKOPOS.EXE çalıştırılmalıdır. Çalıştırıldığında aşağıdaki ekranlar gelecektir.

| Kurulum cüre  | esince kullanılacak dil | i secin: |
|---------------|-------------------------|----------|
| Nur diam auro |                         | i acym.  |
| -             |                         |          |
| Türkçe        |                         | ~        |
|               |                         |          |

| BarkoPOS - Kurulumu                                                                                                 |                                            |
|----------------------------------------------------------------------------------------------------|--------------------------------------------|
| <b>tileşenleri Seçin</b><br>Hangi bileşenler kurulacak?                                                             |                                            |
| Kurmak istediğiniz bileşenleri seçin; kurmak istemediğini:<br>Devam etmeye hazır olduğunuzda İleri düğmesine tıklay | z bileşenlerin işaretini kaldırın.<br>yın. |
| Standart kurulum                                                                                                    | ~                                          |
| Caller ID dhazi kurulumu                                                                                            | 2,0 MB                                     |
| Segli bileşenler için diskte en az 66,7 MB bos alan gerel                                                           | ki.                                        |

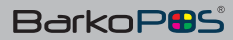

| ueulmaya Haze                                             |                       |                       |               |     |
|-----------------------------------------------------------|-----------------------|-----------------------|---------------|-----|
| BarkoPOS bilgisayarınıza kurulma                          | aya hazır.            |                       |               | Ċ   |
| Kuruluma devam etmek için İleri<br>düğmesine tıklayın.    | düğmesine, ayarları g | özden geçirip değişti | irmek için Ge | eri |
| Ek işlemler:<br>Ek simgeler:<br>Masaüstü simgesi oluşturi | ulsun                 |                       | ,             | ~   |
| ¢                                                         |                       |                       |               | 2   |
| <                                                         | < Ge                  | ari Kurun             | ><br>1        |     |

Kurulum tuşuna basarak devam etmeliyiz.

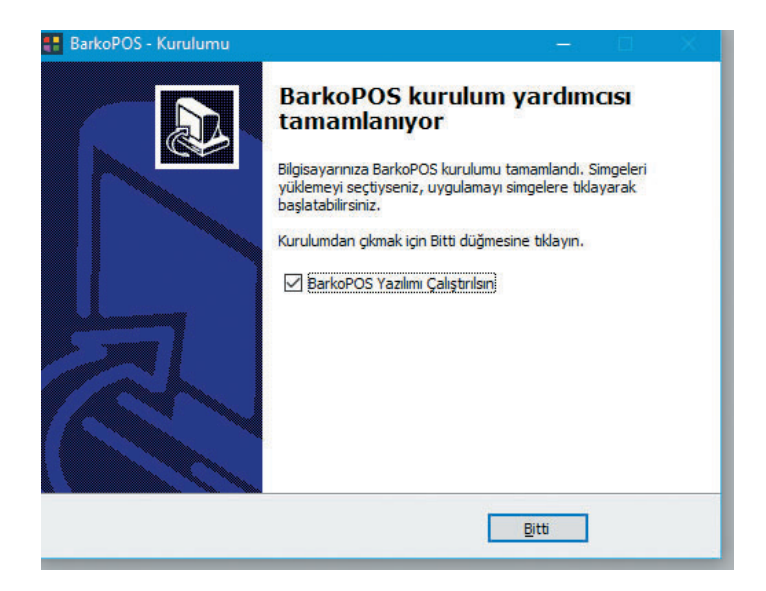

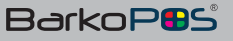

#### II- BarkoPOS Giriş

Kurulum bitiminden sonra aşağıdaki, ekranlardan biri gelecektir.

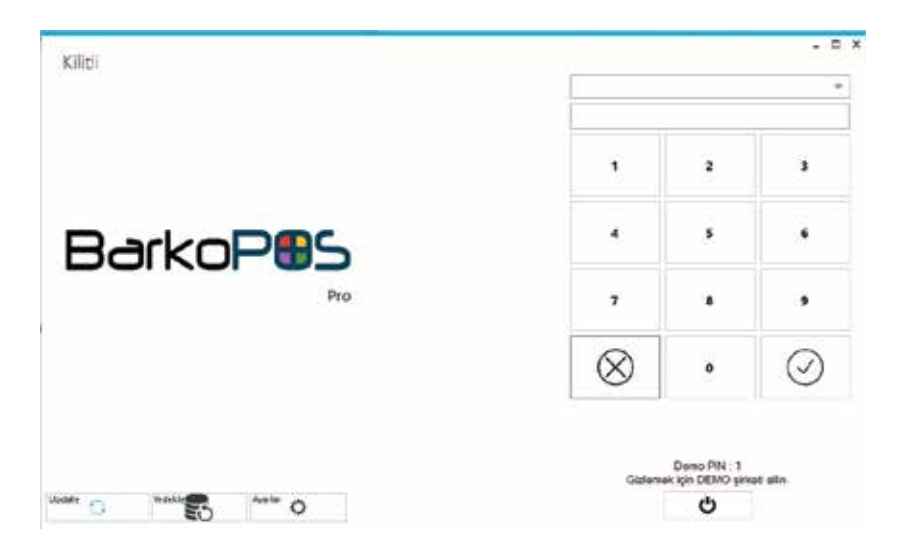

Dokunmatik Ekran kullanıldığındaki giriş,

| Kullanıcı Doğrulama                                                                        | indekte                                         | Update O Apartar O | : × |
|--------------------------------------------------------------------------------------------|-------------------------------------------------|--------------------|-----|
| BarkoP                                                                                     | Şirkat :<br>Şube i<br>Kullancı Adı :<br>Şirke i |                    |     |
| Demo Kullancı Adı : Admin<br>Demo Kullancı Şifre : 1<br>Gizlemeti için DEMO şirketi silin. |                                                 | Giriş              |     |

Normal Ekran için girişte sadece şifrenin girilmesi yeterlidir. Şifre girildikten sonra giriş tuşuna basınız.

Kullanıcı adı girilmiş ise şifrenin de o kullanıcıya ait olmalıdır. Ayrıca personel kartları kullanarak da sisteme giriş yapılabilir.

Giriş ekranında update seçeneği ile güncelleme yapabilir ve ayarlar seçeneği ile ayarları değiştirebilirsiniz.

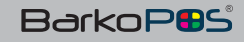

## 1- Ana Ekran

| Admin 121213                          |                                                                        |              |                         |        | 1        | 24,5                                                                                                    | 50 |            |
|---------------------------------------|------------------------------------------------------------------------|--------------|-------------------------|--------|----------|----------------------------------------------------------------------------------------------------|----|------------|
| ABC TOZ                               | ELDE 600GR.                                                            |              |                         |        |          | 11:00                                                                                                    |    |            |
| ipeng 1                               |                                                                        |              |                         | -      |          | Party of the local division of the                                                                                                    |    |            |
| Stok Koda<br>0690511104926            | ABC 102 ELDE 600GR                                                     | Mikter Ete   | 0.00                    | PA LEN | Değişter | Contraction of the local division of the local division of the loc |    | Hi : Mexic |
| 8690521017575<br>3600521800676<br>100 | CLEAR YAGUI SAÇLAR 750GR.<br>LOREAL PERFECT CLEAN PEELING 15<br>DRVIDK | 2.00<br>5.00 | 2.00<br>0.00<br>-305.00 |        | Cert.    | 111 Marrie 1                                                                                                    |    | P11 - Sala |
|                                       |                                                                        |              |                         | 5      |          |                                                                                                    |    |            |
|                                       |                                                                        |              |                         | 10     |          | Corres                                                                                                    |    |            |
|                                       |                                                                        |              |                         | 20     | 7        | 8                                                                                                    | 9  | 3          |
|                                       |                                                                        |              |                         | 50     |          |                                                                                                    |    |            |
|                                       |                                                                        |              |                         | 100    | 4        | 5                                                                                                    | 6  |            |
|                                       |                                                                        |              |                         | 200    | 1        | 2                                                                                                    | 3  |            |
|                                       |                                                                        |              |                         | A      |          |                                                                                                    |    | - 6        |
|                                       | 4.10                                                                   |              | Make                    | 0      |          | 0                                                                                                    | •  | ;          |

- → Stok işlemleri,
- → Cari işlemler,
- → İndirim işlemleri,
- → Menü,
- ➡ Alış veriş ekle,
- → İade,
- → Tahsilat / Ödeme işlemleri
- ➡ Son Giriş Çıkış
- → Bilgi Değiştirme
- ➡ Hızlı tuşlar

## 2- Stok Yönetimi

a- Stok Kartları

| Stok Kodu : | 100      |    |                |     |                   |         |
|-------------|----------|----|----------------|-----|-------------------|---------|
| Barkod :    | 100 ** : |    |                |     | r4 Barind Dirt    |         |
| Açıklama :  | TEST     |    |                |     |                   |         |
| Birim :     | ADET.    | :* | Satış Fiyatı : | 300 | Alış Kolv Hariç : | 260     |
| KDV:        | 18       |    | Alan1 :        |     | Alan2 :           | 1       |
| Ana Grup :  | TEST     | ÷  | Alt grup :     |     | *                 | Stok: 0 |

Ürünün hazır barkodu yok ise F4 Barkod Üret tuşu ile otomatik barkod üretilebilmektedir. Burada ürün ismi, ürün birimi, alış ve satış fiyatları girilmesi gereken alanlardır. Ana ve alt grup buradan seçilmelidir. İlk kart açıldığında elinizdeki stok miktarını devir olarak girebilirsiniz. Ayrıca ürün indirimli girmiş ise indirimden sonraki net fiyatı otomatik olarak buraya gelmektedir.

| Muhasebe Kod      |   | En:         | 1      |  |
|-------------------|---|-------------|--------|--|
| Boy               |   | Yükseklik : |        |  |
| Hacim :           |   | Adırlık :   |        |  |
| Net Alış Fiyatı : | 0 | Kart Tipi : | STOK   |  |
|                   |   |             | \$158  |  |
|                   |   |             | MASRAF |  |
|                   |   |             | HIZMET |  |
|                   |   |             | SAYAÇ. |  |

Açıklama2, Para birimi, üretici, renk ve beden gibi detayların girileceği alandır.

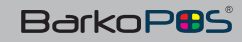

STOK YÖNETİMİ

Özellikle ayakkabı mağazalarında ürün girişi (satın alma) yapılırken koli üzerinde koli barkodu var ise o kolideki ürün sayısı bellidir. Hangi üründen kaç adet ürün olduğu kolinin üzerinde yazılıdır. Bu tanımlamalar firmadan firmaya değişiklik arz etmektedir. Eğer koli barkodu paket olarak tanımlanır ise ve koli içeriği reçetede belirlenmiş ise, ürün giriş veya çıkışında koli barkodunu okutmanız yeterlidir. Koli barkodu okutulduktan sonra tüm kolideki ürünler miktarları ile ekrana gelecektir.

| STYLE | NAM  | E   | 71 10 | 7002.2 |    |       |
|-------|------|-----|-------|--------|----|-------|
| ARTIC | LECO | DDE | ASOO  | 01791  | 1  |       |
| 0010  | A.   |     | SIYA  | н      |    |       |
| SIZE  | 36   | 37  | 38    | 39     | 40 | TOTAL |
|       | 2    | 3   | 3     | 2      | 2  | 12    |

Yukarıdaki koli barkodu okutulduğunda giriş veya çıkış evrakında 5 farklı ürününden 12 adet ürün ekrana gelecektir.

Muhasebe kodu, boy, en, hacim ağırlık ve stok kart tiplerinin girileceği alandır. Ayrıca kart tipi kullanılarak ürün kartının hangi amaçla kullanılacağı belirlenmelidir. Stok, masraf, hizmet, sayaç, paket ve üretim seçenekleri arasında seçim yapabilirsiniz.

Masraf veya hizmet seçilmiş ise, stok giriş çıkışında miktar takip etmez ve raporlarda + veya – stok görünmez.

Kart tipi paket olarak seçilmiş ise, ürünlerin paket olarak işlem görmelerini sağlayabilmektedir. Bu işlem için önce paket ismi ile kart tipi paket olan bir ürün açmamız gerekir. Daha sonra reçete oluşturma ekranında paket içeriğini tanıtmamız gerekir. Örneğin 10 parçadan oluşan bir koltuk takımı paket şeklinde de satılıyor ise, önce o koltuk takımının ismi ile bir paket stok kartı açmalıyız. İsim ABC koltuk takımı olsun, bu takımda kullandığımız ve tek başına da sattığımız ürünleri bir kez tanımladıktan sonra sadece ABC yazıp ENTER tuşuna bastığımızda içindeki tüm ürünler işlemler ekranına gelecektir. 10 parça ürünü ayrı ayrı çağırmaktan kurtulmuş oluruz.

Kart tipi sayaç olarak seçilmiş ise, ilgili ürünün sadece gün sonundaki miktarını (son sayaç no) yazmamız yeterlidir. Sistem aradaki satış miktarını bulacaktır. Özellikle fotokopi makinelerinin günlük satış ve verimliliği için bu özellik kullanılabilmektedir.

Stok kartına sınırsız barkod girebilme imkanı vardır.

| Parkod - |  | 1000  |  |
|----------|--|-------|--|
| burkou . |  | 10001 |  |
|          |  |       |  |
|          |  |       |  |
|          |  |       |  |
|          |  |       |  |
|          |  |       |  |

Tanımlanmış bir stok kartına sınırsız barkod girebilirsiniz. Her yeni barkod için stok kartı açmanıza gerek yoktur. Böylelikle stok kalemleri artmadan daha net sonuçlar elde edebilirsiniz. Aynı ürün için firmalar genellikle farklı dönemler için farklı yeni barkodlar üretmekte, bu da stok listesinde aynı veya benzer ürün sayısının artması anlamına geliyor. Bu seçenekle buradaki sorunlar giderilmiş olacaktır.

Özellikle ürün giriş çıkışında, ürünleri kısa kod veya isimlerle çağırmak için buraya tanımlama yapabilirisiniz. Ürünün en kısa ve bilinen isim veya isimlerini buraya yazarsanız barkod olmadan bu kısa tanımlamalardan ürünleri çağırmamız mümkündür.

Daha önce oluşturulmuş fiyat listelerinde ürüne özel fiyat girilebilmektedir.

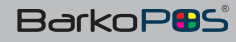

## STOK YÖNETİMİ

## b-Reçete ve Paket Tanıtımı

Ürün reçetelerinin tanımlanacağı alandır.

|                              |                              |                                               |        | bilgis                                                           | ayar                             |                             |                 |                    |         |
|------------------------------|------------------------------|-----------------------------------------------|--------|------------------------------------------------------------------|----------------------------------|-----------------------------|-----------------|--------------------|---------|
| Oretilecek M                 | iktar : 10                   | Stok                                          | Kodu : | 10                                                               | 00                               | Reçete Adı                  | :               |                    |         |
| Stok<br>Koda                 | Barkod                       | Ürün<br>Adı                                   | Mittae | Grup                                                             | Depe                             | Rek                         | Lot<br>Numarasi | Fiyat<br>liste adr | Paulyer |
| 1000<br>1000<br>1000<br>1000 | 9669<br>1158<br>1857<br>1854 | Analyst<br>Chinterne<br>Litip Publi<br>Drifti |        | LOG Igegelder<br>LOG Igegelder<br>LOG Igegelder<br>LOG Igegelder | MENEZ<br>MENEZ<br>MENEZ<br>HENEZ | 400<br>5,00<br>6,00<br>6,00 |                 |                    |         |
|                              | -                            |                                               |        |                                                                  |                                  |                             |                 | 1.0                |         |

#### c-Stok Raporları

Genel ürün hareket ve analiz için başlıca raporlar;

- → Ürün Z Raporu,
- → Ürün Hareket raporu,
- → Ürün Analiz raporu,
- → Minimum Stok raporu,
- → Toplam Değerler raporu,
- Ürün Giriş Çıkış raporu,
- → Envanter raporu,
- → Seri hareket raporu,
- → Reçeteli ürün listesi,
- → Tedarikçi ürün listesi,
- → Fiyat değişmiş ürün listesi,
- ➡ Son giriş çıkış raporu,

## STOK YÖNETİMİ

## c.1) Ürün Z Raporu

|   |                                                                                                    | _     |       |       | -     | -    |        | and the second second sec | -     | -     |         | _       |       | 1     | _     | _              |
|---|----------------------------------------------------------------------------------------------------|-------|-------|-------|-------|------|--------|----------------------------------------------------------------------------------------------------|-------|-------|---------|---------|-------|-------|-------|----------------|
|   | SH 60 20                                                                                                    |       |       |       | * -   |      |        |                                                                                                    |       |       | <b></b> |         |       |       |       |                |
| R | 1994 1 1 1 1 1 1 1                                                                                                    | 11.90 | 1.00  |       | 1.44  | -    | 10.    | 19                                                                                                    | 199   | 1.04  |         | 10.0    | - A.A | 1.11  |       | a second       |
|   | 100                                                                                                    |       |       |       |       | 1.45 |        |                                                                                                    |       |       |         | 100.00  | 10.4  |       |       | and the second |
| 5 |                                                                                                    | . 177 |       |       | 0.00  | 1.07 |        |                                                                                                    | 1100  |       | 70.0    |         | -     | 10.1  | 1.1   |                |
|   |                                                                                                    |       |       | 10.00 |       | 1.00 |        |                                                                                                    | 1.1.1 |       | 1.00    |         |       |       |       |                |
|   |                                                                                                    | 100   |       |       |       | 111  |        |                                                                                                    |       |       |         |         | -     |       |       |                |
|   |                                                                                                    |       |       |       |       |      |        |                                                                                                    |       |       | 10.00   |         |       |       |       |                |
|   |                                                                                                    |       |       |       |       |      |        |                                                                                                    |       |       |         | -       |       |       |       |                |
|   |                                                                                                    | 100   | 22    |       | 1.22  | 12   |        |                                                                                                    | 11    |       |         | 1.12    | 1.00  | 100   |       | and the second |
|   | and the second                                                                                                    |       |       |       |       | 222  |        |                                                                                                    |       | 1.1   |         |         | 1.00  | 100   |       |                |
|   |                                                                                                    |       |       |       | -     | 312  | 122.0  |                                                                                                    |       |       |         |         | 100   | 100   |       |                |
|   |                                                                                                    |       |       |       |       |      |        | . 75                                                                                                    |       |       |         |         | 1.0   | - 100 |       |                |
|   | 1001000000                                                                                                    | - 12  |       | 1.54  |       | 1.0  | 122.00 |                                                                                                    |       |       |         |         |       |       | 1.12  |                |
|   |                                                                                                    | 100   |       |       |       | 111  |        |                                                                                                    |       |       |         |         |       |       |       | A COLUMN       |
|   | 107.71.8                                                                                                    | 1.00  |       |       |       | 5.00 |        |                                                                                                    | 1.00  |       | 1.11    |         | 1.20  |       |       |                |
|   |                                                                                                    |       |       |       |       |      |        |                                                                                                    |       |       |         |         |       |       |       |                |
|   | and statements                                                                                                    |       |       |       |       | 10   | 1.00   |                                                                                                    | 110   |       |         | 100     | 1.00  | 1111  |       |                |
|   | 1011110                                                                                                    |       | 117   |       |       | 11   | 110    | 17                                                                                                    |       |       | 11      | 110     | 1.0   | 117   |       | 1              |
|   |                                                                                                    |       |       |       |       |      |        |                                                                                                    |       |       |         |         |       |       | _     | and the second |
| _ |                                                                                                    | -     |       |       |       | 121  |        | 1.12                                                                                                    |       |       |         |         |       | 122.1 |       |                |
|   |                                                                                                    |       |       | 122   |       | 100  |        |                                                                                                    |       |       |         |         | 1.0   | 1.000 |       |                |
|   |                                                                                                    |       |       |       |       | 32   | 1.12.1 | 1.11                                                                                                    | 11    |       |         |         |       | 1.1.1 | 1.121 |                |
|   |                                                                                                    | 100   |       |       |       |      |        |                                                                                                    | 1.000 |       |         |         |       |       | 100   |                |
|   |                                                                                                    |       |       |       | 1.2   | 12   |        |                                                                                                    |       |       |         | 1.12    |       | 1.1.1 |       |                |
|   |                                                                                                    | 122   | - 22  | 1.2   |       | 222  | 122.1  |                                                                                                    |       |       |         | 1.1     |       | 100   |       |                |
|   |                                                                                                    | 1.00  |       |       |       |      | 122.1  | C 22                                                                                                    |       |       | 12      |         | 1.0   | 122   |       |                |
|   |                                                                                                    | 122   |       |       |       | 22.  |        |                                                                                                    |       |       |         |         |       | 1221  |       |                |
|   | Contraction of the local division of the local division of the loc |       | 1.22  | 100   | 1.00  |      | 1.1    | 0.24                                                                                                    |       | 1.0   | -       | 1.1.1.1 |       | 12.0  | 1.21  |                |
|   | Color Bar Co                                                                                                    | 122.0 |       | 1.2   |       | 1.0  | 1.00   |                                                                                                    | 1.1.1 |       | 122     | 1.000   | 1.46  | 1.00  | 1.12  |                |
|   | industrianal a                                                                                                    | 122.1 |       | 1.5.5 |       | 1.00 | 120    | 1.2.2                                                                                                    | 1.5   |       |         | 1.0     | 100   | 12.1  |       |                |
|   | and the                                                                                                    | 12.   |       |       |       | 111  | 1.0    | - 24                                                                                                    | 1.00  | 1.1   | 15      | 1.00    | 122   | 1.1   | - 21  |                |
|   | Concerns of                                                                                                    | 12.1  |       |       | 1.00  | 100  | 120    | 1.1.1                                                                                                    | 1.0   | 1.00  | 1.0     | 100     | 100   | 1.00  | - 23  |                |
|   | and the second second se                                                                                                    | 1.00  | 1.1.1 | 1.1   | 1.000 | 1.44 | 1.00   | 2.0                                                                                                    | 1.00  |       | 1.2     | 1.1.1   | 1.00  | 1.22  | 1.21  |                |
|   | the second second second second second second second second second second second second second second second se                                                                                                    | 100   |       | 1.00  | 1.000 | 100  |        |                                                                                                    | 1.00  |       | 1.0     | 1.00    | 1.00  | 100   | - 21  |                |
|   | and the set                                                                                                    |       |       | 1.00  | 100   | 1.00 | 1.0    |                                                                                                    |       |       |         | 1.1.1   | 100   | 100   | - 21  |                |
|   | the second second second second second second second second second second second second second second second se                                                                                                    | - 12  |       |       |       | 1.4  |        | 1.1.1.1.1.1.1.1.1.1.1.1.1.1.1.1.1.1.1.1.                                                                                                    | 1.000 |       |         |         | 1.00  | 1.000 | 100   |                |
|   | institution in the second                                                                                                    | 144   | 4.4   |       |       | 1.48 | 1.0    | - 1. m                                                                                                    | 1.00  |       |         | 1.000   | 1.00  | 100   | - 33  |                |
|   | and along the                                                                                                    | 1.00  |       | 1.1   |       |      | 1.0    | 1.00                                                                                                    | 1.1   |       |         | 1.1     | 100   | 1.000 | - C1  |                |
|   |                                                                                                    | 1.00  | 1.00  | 1.00  | 1.000 | 1.14 | 1.0    |                                                                                                    | 1.00  | 1.000 | 1.4     | 1.00    | hat.  | 1.00  | - 63  |                |
|   |                                                                                                    |       |       |       |       |      |        |                                                                                                    |       |       |         |         |       |       |       |                |

Z raporu, ürünlerin istenilen tarih veya tarihler arasındaki toplam giriş, çıkış, transfer, iptal ve ciro detaylarını vermektedir. Bu rapor ile ürün detaylı karlılık izlenebilmektedir. Z raporu ile kullanıcı, plasiyer ve sorumluluk merkezlerine göre arama yapılabilmektedir. Ayrıca toplam kar ve kar yüzdesi buradan alınabilmektedir.

Bu rapor alındıktan sonra üst bölümdeki arama alanından ürün sorgulanabilmektedir. Alınan rapor istenilmesi durumunda tek tuş ile EXCEL 'e aktarılabilmektedir.

Bu rapor alınırken Kullanıcı, plasiyer, sorumluluk merkezi ve cariye göre filtrelenebilmektedir. Tüm detaylar seçilen filtreye göre şekillenmektedir.

Z raporunun en altında ilgili tarihler arasındaki toplam ürün sayısı, toplam ciro ve toplam kar tutarı görünmektedir. Ayrıca ortalama kar yüzdesini de buradan görebilirsiniz.

Bu raporla aynı ürünün tüm giriş çıkışları toplanmakta ve tek satırda listelenmektedir. Aynı ürünlerin ayrı satırlarda listelenmesi isteniyor ise analiz raporuna almak gerekiyor.

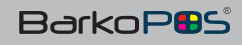

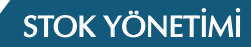

## c.2) Ürün Hareket Raporu

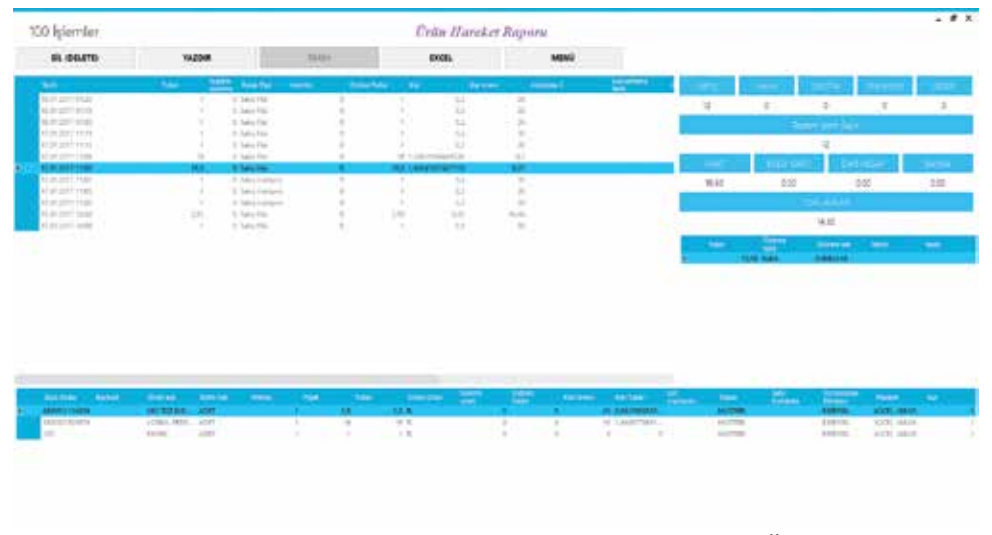

Seçilen ürünün tüm hareketleri burada listelenmektedir. Ürünün tüm giriş ve çıkış istatistikleri izlenebilmektedir. Ürünün hangi tarihlerde ve hangi carilerle işlem gördüğünü buradan takip edebilirsiniz.

Ürün hareketlerinin istatistiki bilgileri sağ tarafta listelenmektedir. Bu ürün kaç evrakla girmiş, kaç evrakla çıkmış, ve kaç kez sayılmış olduğunu görebilirsiniz.

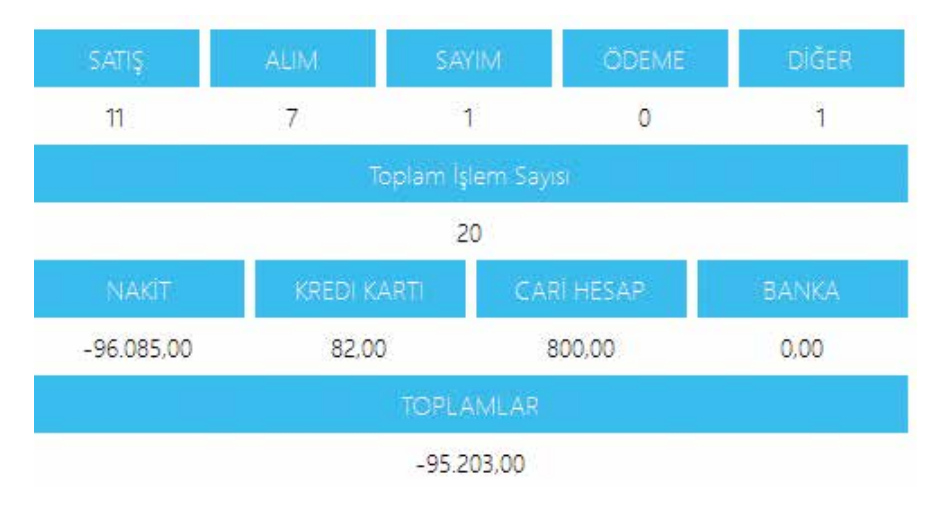

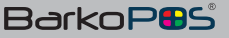

## STOK YÖNETİMİ

## c.3) Ürün Analiz Raporu,

Ürün seçilmiş ise o ürün ile ilgili analizi yapar ve ilgili ürünün giriş, çıkış, ciro ve kar detaylarını verecektir.

Ürün seçili değil ise tüm ürünlerin analizini yapar ve tüm ürünlerin giriş, çıkış ve karlılık raporlarını verecektir.

|  | <br>20000 | - 17 | 1.00 | 10 | 101 101 | References and |  | - 10 | 1.0 | - 10 | Interferences | 0.066           |
|--|-----------|------|------|----|---------|----------------|--|------|-----|------|---------------|-----------------|
|  |           |      |      |    |         |                |  |      |     |      |               | 11 (berli 14    |
|  |           |      |      |    |         |                |  |      |     |      |               | 1) Adams        |
|  |           |      |      |    |         |                |  |      |     |      |               | Pri : Saraj     |
|  |           |      |      |    |         |                |  |      |     |      |               | 12 - Spine - St |

#### c.4) Minimum Stok Raporu,

| loc trib.       | 204.40-204            | the second second second second second second second second second second second second second second second s | A AND A AND A |       |            |
|-----------------|-----------------------|----------------------------------------------------------------------------------------------------|---------------|-------|------------|
| Marca and       | selected              | 4.00                                                                                                    | 1.00          | 法辨    | 135,95     |
| 0030115         | MUEA WEEK SOOR        | 4,04                                                                                                    | 11,00         | 11,00 |            |
| conctep.        | NUSA RREN 71 ML       | 0.00                                                                                                    | 12,00         | 11,00 | 3.82       |
| raturoodin whit | ARVEN BREAK 150-bit.  | 1,14                                                                                                    | 71,88         | 13,00 | LIN COLUMN |
| 0000001251      | MUTA MIDN 250 ML      | 0,04                                                                                                    | 34,00         | 14,00 | 5.00       |
| 20000910eh11    | HEREA KAGHRE DUL ITZ. | 0.04                                                                                                    | 91,90         | 15,00 | 1.50       |
| (#              | 107                   | 10,222                                                                                                    | 2,50          | 1,000 | 200,02     |
| CBHCILLOWCI3    | abs                   | 1,22                                                                                                    | 0,00          | 1,00  | 2,10       |
|                 |                       |                                                                                                    |               |       | 72 (500)   |
| Sahir Saurci    | Tadarikci Savici      |                                                                                                    |               |       |            |

Ürünlerin belirlenen minimum stok ve satış rakamlarına göre sipariş geçilmesi gereken ürün listesini çıkarmaktadır. Bu raporu Excel, sipariş veya tedarik raporuna aktarabilirsiniz.

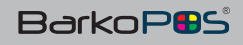

## c.5) Toplam Değerler Raporu,

| Graphier   | Toplan sky<br>angest | Toylin<br>arts | Column | Toplan dex milder |                     |                                                                                                    |
|------------|----------------------|----------------|--------|-------------------|---------------------|----------------------------------------------------------------------------------------------------|
| DACADE     | 1.0                  | 8.00           |        |                   |                     | FI - Linkste                                                                                                    |
| 073-211    | TINGS                | 1740           | DALCH. |                   |                     | Contraction of the                                                                                                    |
| m(sub)     | 102.00               | 1012-00        | 2.00   |                   |                     |                                                                                                    |
| 0184       | 196.23               | 345,00         | 4475   |                   |                     |                                                                                                    |
| CENEL      | 258,35               | 412,45         |        |                   |                     | and the second second s |
| RT9-       | 1.00                 | 600            | 17     |                   |                     | P21 Decet                                                                                                    |
| şit Sayısı | Toplam               | n stok         | Top    | lam Akş Değeri    | Toplam Satiş Değeri | Kar Yüzdesi                                                                                                    |
| 39115      | . 2                  | 477 00         | 3      | 2 212 00          | 4 236 85            | 9691 54                                                                                                    |

Firmanın sahip olduğu tüm ürün kalemleri ve bu kalemlerin miktarla çarpılmış hali burada raporlanmaktadır. Hangi grupta kaç kalem ürün olduğu net olarak görünmektedir.

Firmadaki toplam çeşit sayısı (ürün kalem adedi), toplam stok miktarı, toplam alış değeri (eldeki tüm stokların alış fiyatı ile çarpılmış hali), toplam satış değeri (Eldeki tüm stokların satış fiyatı ile çarpılmış hali) ve firmanın ortalama kar yüzdesi burada görünmektedir.

|                                                                                                    |                    |            | 1.1             |             |        | and the second second |              | -        |         |        |            |                                                                                                    |  |
|----------------------------------------------------------------------------------------------------|--------------------|------------|-----------------|-------------|--------|-----------------------|--------------|----------|---------|--------|------------|----------------------------------------------------------------------------------------------------|--|
| 100                                                                                                    | 1.4000             | .1.8       | 1000            | 1.14        | 100    | 1.00                  | 1.00         |          | -101.00 |        | 4.80       | A DE LA CONTRACTORIA                                                                                                    |  |
| 44-4                                                                                                    | 240.05             | -1.44      | 5.01            | 4.94        | 149    | - 0.44                | 1,01         | 1944     | 1.00    | 1.0    | 1.041      | time summit to do                                                                                                    |  |
| 1.000                                                                                                    | 1. Marchine        | 1004.01    | 100.000         | -16-69-00   | 0.00   | 10.1903               |              |          | 2,00    | + 10   | +391di     | and the statement of the                                                                                                    |  |
| Net C                                                                                                    | 95,066,00          | 1000.00    | 1.1.1.1.1.1.1.1 | 1.111.01    | 1.0    | 10.001.00             | 144.00       | 1.0840   | 1.40    | 1.4    | samate-    | VALUE NEWSRIP IN ALC                                                                                                    |  |
| lane .                                                                                                    | 1907140.000        | Longer and | Links           | 1.440.00    | 100.00 | 144,010,010           | 41444,07     | - 040.77 | 4,000   | 1.00   | miles in   | press warming                                                                                                    |  |
| 144                                                                                                    | 111100.00          | - 1445.24  |                 | 1.406/46    | -6.00  | 10000                 | Carlage.     | 111.14   | 1,00    | 1.00   | 1.000      | A result of our restrict of the                                                                                                    |  |
| 1000                                                                                                    |                    | 5-6914     | 1.01            |             | 1.00   | 1.44                  | 4.00         | 1.0      | 4,40    | 1.4    | 1.41       | Juli- Named Town                                                                                                    |  |
| L APT                                                                                                    | 10.000             | 100000     | 1.01            | 1.05        | 1,00   | 1 445 10              | 1.00         | 10.44    | . N     |        | 1.00       | ALC: HARDER TO BE                                                                                                    |  |
| 2010                                                                                                    | -01203.00          | 1104.01    | . #1110         | -red.145.ed | 1.00   | (-000001.au)          | -mail(1.00)  |          | 1,000   | 1.4    | 11.00.00   | control to be included in the                                                                                                    |  |
| date in the                                                                                                    | 1.14100            | 3/54.17    | 1.000           | 12140.00    | 1.00   | 11-00125              | 0.04.00      | 2.44     | 1.000   | +=     | 40.00      | 22,141.02 (0.000)                                                                                                    |  |
| 100                                                                                                    | 10.000             | 11000      | 100             | Lines       | 1.0    | 14000                 | addamy.      | 0.00     | 1.00    | 1.00   | London -   | 2.000 pH VARMAGE MARK                                                                                                    |  |
| inter la construction de la construction de la construction de la construction de la construction de la constru | An installe        | 1000.00    | 1.00            | 10.001.001  | 100    | 10101-01              | other.       | 10.04    | 1,000   |        | 11,000,000 | Transford representation                                                                                                    |  |
| 100                                                                                                    | *******            | 100100-01  | 1.01            |             | 1.01   |                       | 100.211.00   | 1.00     | 1.00    | 1.4    | 111710     | TRANSPORT                                                                                                    |  |
| dist in                                                                                                    | A Amount           | 101.04     | 244             | 4.00        |        | different.            | 1.14         | 10.00    | 1,000   |        | 1.00       | Charlos and their                                                                                                    |  |
|                                                                                                    | Contraction in the | 10.000.00  |                 |             | 1.00   | terrority and a       | 1000 B 800 A |          | 1.00    | 100.00 |            | THE REPORT OF A DESCRIPTION OF A DESCRIPTION OF A DESCRIP |  |

#### c.6) Gün Sonu Raporu

Firmanın günlük, aylık, yıllık veya iki tarih arasındaki toplam ciro, tahsilat ve kar sonuçlarını gösteren bir rapordur.

Bu rapor ile firmada yapılan indirim, gider, tahsilat ve ödemeleri de alabilmekteyiz. Ayrıca çok şubeli bir firma ise, şubelerin ayrı ayrı değerlerini ve toplam değerlerini görebilmekteyiz.

## c.7) Ürün Giriş Çıkış Raporu,

| QueAd One                                     |      |      |
|-----------------------------------------------|------|------|
| 10                                            | 13   |      |
| 215AKSGAV18-AWEEL MILITEDS GRATE-             | 0    | 13   |
| STREADWARE WERE WORLD'S DREAMINE.             | 0    | 10   |
| DON'TO ARRES 24,000 BROH COS UNITS            | 0    |      |
| NOVISOT YNALET 197200 ELITHI DIZ DANLZ        | 0    |      |
| LRONDSU WRYEL 12.000 BTLEM, DIS UNITE         | ¢    |      |
| CRONIZSU WAYES I \$100 BREH. INCLUSION        | 0.0  |      |
| KDARTIV ARPENCIATINE 24,000 KDV/H IN-         | 0    |      |
| stration emetti ic unite tilioco (itture el., | 0    | 24   |
| ETHNISHU AMPROCUMENTE, 12,000 BTU/H JHL.      |      |      |
| CONDEL ARRACIC UNITE #0001876/H L.            | 0    |      |
| EQETABLE AND AND A LOW TWO DIS LIMITS         | 0    | 11   |
| CVCHACU ANNUEL SALON TUNIC UNITE              | 0    | 0    |
| A515/0850 WRPES CHI-OF 12.000 B70/HEC         | 0    | 6    |
| AS11/0042 ARFEL18.200 813.146C UNITE L.       | 0    | 13   |
| ASZZ/0930 ARPES ONLOF 2K000 BTU/MC            | (U)  |      |
| AS15/010E ON-OF DIS UNITS                     | 0    |      |
| A\$22/990 OH-OF OIS UNITR                     | 0    | - T( |
| A518/0843 18.000 way, \$45 Losts              |      | 1    |
| TION7TH DAILUK KUMTEL DL005 8TH DIS           | 0    | 23   |
| TRONISCIU DAVUUX KUAMEL 14.000.6TU DIS        | 0    |      |
| TRUMSSU BAILUK KUNITEL 12.000 610 D/B         | 0    | 7.8  |
| TRONGSILI DARGUN RUMMER. 3,000 BTU DIS        | 0    |      |
| TERRITIO DIVELIX KUMITELIC UNITE 34.000       | 0    | 1    |
| TTOREOU BAROUX KUM/TELIC UNITE 18,000         | C.   | 12   |
| TEORESIU DAVILO KUMTELIC UNITE 12.000         | 0    | 10   |
| TEXHEDU DARUDI KUMITELIC UNITE 8.000          | 0    |      |
| DAULUK D'S 10/0541 10,000 EPU/HIC UHRTE 1.,   | 4    | 1    |
| DAVIUS DS22/0641 22:000 BRUNKE UNITE I        | 0    |      |
| WATE OARS NO DEATE.                           | 0.40 |      |

Ürünlerin miktarsal olarak belli tarihler arasındaki toplam giriş ve çıkışı buradan izlenebilmektedir.

#### c.8) Envanter Raporu,

Firmanın istenilen tarihteki stok raporunu almamıza olanak veren rapordur. İlk olarak tarih girilmelidir.

## c.9) Seri Hareket Raporu,

İlgili ürünün seri numaralı çıkışlarını raporlamaktadır. Ayrıca işlem listelerinde kalemler bölümünde seri numaralar görünmektedir. STOK YÖNETİMİ

#### 3- Cari Yönetimi

Tüm cariler tek kartta tanımlanabilmektedir. Genel cari bilgileri, detay ve adres detayları düzenle seçeneği ile değiştirilebilmektedir. Bu ekranda Ekle seçeneği ile yeni cari tanımlanabilmektedir.

| arama    |            |          |               |         |   |        |                                           |                                                                                                    |              |         |  |
|----------|------------|----------|---------------|---------|---|--------|-------------------------------------------|----------------------------------------------------------------------------------------------------|--------------|---------|--|
| Det test | dian       | ange the |               | Seattle | 1 | 100    | 1000                                      | detter la                                                                                                    | <b>.</b>     |         |  |
|          | R. Section | 1.00     | -409<br>14122 | AP-0.   |   |        | Annual Late<br>Annual Late<br>Annual Late | When the second second |              |         |  |
|          |            |          |               |         |   | HAREK  | ETLER                                     |                                                                                                    |              |         |  |
|          |            |          |               |         |   | VIRMA  | N                                         | BORCU                                                                                                    | OLANLAR      |         |  |
|          |            |          |               |         |   | ÖZEL F | YAT                                       | ALACA                                                                                                    | GI OLANLAR   |         |  |
|          | -          | Distant  |               | Sec.    |   | FILTRE | LE                                        | BAKİYE                                                                                                    | SÎ OLMAYAN   | CARILER |  |
|          |            |          |               |         |   |        |                                           | VADE B                                                                                                    | LAKIYE RAPOR | U       |  |

Yukardaki görselde cari liste görünmektedir. Ekle seçeneği ile cari kart açılabilmektedir. Düzenle seçeneği ile de cari kart bilgileri değiştirilebilmektedir. Cari katlar (Müşteri, Tedarikçi, Personel Vs.) Excel tuşu ile dışarıya aktarılabilir.

Menü seçeneklerinden hareketler raporu ile ilgili carinin tüm işlemlerini alabilirsiniz. Filtre seçeneği ile alacaklı ve borçlu hesapları ayırabilirsiniz.

#### Caller ID Sistemi,

Carileri tanıttığımızda telefonlarını yazmalıyız. Telefonu doğru yazılmış cari aradığında ekran otomatik açılıyor ve kişinin tüm bilgileri karşımıza çıkıyor. Bu sistem daha çok iş yerlerine veya evlere servis yapan firmalar için çok önemlidir.

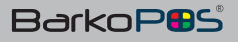

## a- Cari Kartlar

Cari Kod, Barkod, Ünvan, Adres, Cari Tipi, Vergi Dairesi ve limit bilgilerinin yazıldığı alanları kapsamaktadır.

| Cari Kodu :   | 107300000000000       | Barkod :  | 10730000 | 0000000 |       |  |  |  |
|---------------|-----------------------|-----------|----------|---------|-------|--|--|--|
| Ünvan :       | HAKAN CEYLAN          |           |          |         |       |  |  |  |
| Adres :       |                       |           |          |         |       |  |  |  |
| Cari Tipi :   | Müşteri 👻             | Bakiye :  | 0        | Limit : | 20000 |  |  |  |
| Telefon :     | Müşteri<br>Təclərikçi | 11:       |          | lige :  |       |  |  |  |
| V. Dairesi/N, | Personal              | Sorumlu : | Admin    |         |       |  |  |  |
|               | 20)                   |           |          |         |       |  |  |  |

| Bident .     |          |   |         |    |
|--------------|----------|---|---------|----|
| ara sanmi :  |          |   | Durum : |    |
| iyat Tipi :  |          | + | Vade :  | 45 |
| . Cari Kod : |          |   |         |    |
| imit Tipi :  |          |   | Limit : | 0  |
| ube: ME      | KEZ SUBE |   | Tarif : |    |

Para birimi, fiyat tipi ve vade bilgisinin girildiği ekrandır.

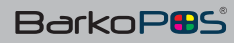

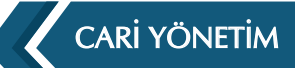

#### b- Cari Vade

Evrakların işlenmesi sırasında müşteri kartına girilen vade otomatik olarak gelmektedir. İstenmesi durumunda evrakların içinde çoklu vade seçilebilmektedir.

#### c- Cari Fiyat Listesi

Fiyat tipi seçeneği kullanılarak ilgili carinin fiyat listesi seçilebilmektedir. Buradaki seçenekler fiyat listelerinden gelmektedir. Menü / Departman / Fiyat listeleri seçeneği ile sınırsız fiyat tanımlanabilir. Tanımlanan fiyatlar buradan seçilebilmektedir.

## d- Cari Durum

Carilerin pasif veya aktif edilmesi buradan yapılabilmektedir. Pasif edilen cariler listelerde görünmeyecektir.

#### e- Cari Para Birimi

Cari hesap farklı bir döviz ile tutulacak ise buradan seçim yapılabilmektedir.

#### f- Cari Raporlar

Cari hareketlerinin takip edildiği rapordur. İlgili carinin tüm giriş çıkışları görünmektedir. Ayrıca cari ile ilgili analiz sonuçları buradan alınabilmektedir.

| ri arama                                                                                                    |                                           |                   |                               |                                   |                                            | . *               |
|----------------------------------------------------------------------------------------------------|-------------------------------------------|-------------------|-------------------------------|-----------------------------------|--------------------------------------------|-------------------|
| 2000 001 DOGIAL OF ENGLISHING TERREPLAN OF THE CONSTI-<br>UNDER ON A VERICE SOCIETAL STRUCT TO FAMILIAN<br>(2001 DATA SOCIETAL STRUCT) DOGIAL STRUCT<br>DOGIAL SOCIETATION | 0032458. 4.760<br>2324599. 50<br>9536572. | 100<br>100<br>100 | 0.09<br>200.00<br>500<br>0.00 | 4760.00<br>300.00<br>0.00<br>0.00 | izmii<br>izmer<br>izmii<br>izmii<br>mareta | YEN<br>YEN<br>IDS |
| 120001.042 MARHAS 2020/100486-20200104 MARHASAN THC 200301<br>221/01/044 NET KUMAY SIDTAN SOSUDIAN WIS<br>221/01/241 APP MARHENESILIK CICIALANNON SAN VE TIL: 170 KT       | HAREKETLER<br>VIRMAN                      | 10<br>30<br>30    | 0,00<br>0,00<br>0,00          | 0,00<br>0,00<br>0,00              | izmii<br>Istanbia<br>Izmii                 | PDN<br>RAS<br>BOR |
|                                                                                                    | ÖZEL FİYAT                                | 8                 | ORCU C                        | DLANLAR                           |                                            |                   |
|                                                                                                    | FILTRELE                                  | A                 | LACAĞI<br>AKİYESİ             | OLANLAR<br>OLMAYAN CARİLER        |                                            |                   |

• \* Enter ile cariler raporlanabilmektedir.

• Menü virman seçeneği ile iki cari arasında transfer yapılabilmektedir.

• Özel fiyat seçeneği ile carinin hangi ürünleri hangi fiyatlardan alacağı önceden belirlenebilir.

• Filtre seçeneği ile borçlu, alacaklı veya bakiyesi olmayan hesaplar raporlanabilir.

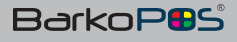

## CARİ YÖNETİM

Aşağıdaki ekranda bir carinin tüm hareketleri görünmektedir. Giriş – çıkış ve diğer evraklar detaylı bir şekilde görünmektedir.

| \$1.000   | 18             |      | \$42848                 | u                                                                                                    | Later In |                    | 1 1   | DIGI.    |         | MENÜ   |                                                                                                    |             |                                                                                                    |                       |                        |                |       |
|-----------|----------------|------|-------------------------|----------------------------------------------------------------------------------------------------|----------|--------------------|-------|----------|---------|--------|----------------------------------------------------------------------------------------------------|-------------|----------------------------------------------------------------------------------------------------|-----------------------|------------------------|----------------|-------|
| 148       | THE            |      | and then the            |                                                                                                    | -        | e te               |       | - 23     |         |        | Special Laboratory                                                                                                    | 1.11        | 1071                                                                                                    |                       | mented                 | Acres 1        | -     |
| 140. 1    |                | 1.44 | 1.31 Industry           |                                                                                                    | 10       | 2.00               | 1.44  | 14.00    | 14      |        | 100×104 unions                                                                                                    |             | 47                                                                                                    |                       | 1.1                    |                |       |
| 100 C     |                | 1.00 | ALC: MALEN              |                                                                                                    | 10.0     | 4.00               | 1.16  | 14.00    |         | -      | appendiate in the                                                                                                    |             |                                                                                                    |                       |                        |                | _     |
| 10 C      |                | 100  | A.R. Data has           |                                                                                                    | 10       | 4,40               | 1.00  | 14,000   |         |        | Harts and                                                                                                    |             |                                                                                                    |                       | and March              |                |       |
| •         | - 0            | . e. | 100.0412400             |                                                                                                    |          | 1.00               |       | 1100     |         |        | Distance and the                                                                                                    |             |                                                                                                    |                       |                        |                |       |
| N         | - 2            | 10.  | 3,01 Taly Tax           |                                                                                                    | 20.0     | 1.00               | 100   | 11.00    | 100     | 100    | 101003-0010                                                                                                    |             |                                                                                                    |                       | -                      | 1              | 11    |
| NO. 1     |                | 1.44 | 6,01,5294               | - 28                                                                                                    | 20.      | 10.00              | 1.10  | 1.01 (4) |         |        |                                                                                                    |             | 100007                                                                                                    | A REAL PROPERTY AND   | m - ca                 | ALC: NO.       | 6.000 |
| 40        | 1.19           | 08   | 10.00.00.000            |                                                                                                    | 20 L     | 101.00             | 1.05  | 107.40   |         |        | 101 Million and an                                                                                                    |             |                                                                                                    |                       |                        |                | 14.4  |
| -         |                | 14 c | 100 my shares           |                                                                                                    |          | 1.147              |       | 1.41     |         |        | In case of the                                                                                                    |             | -868,60                                                                                                    | 1,01                  |                        | 6,09           | 8,01  |
| NO. 1     |                | 18   | All Method              |                                                                                                    | 20       | 174                | 14.75 | 46.64    |         |        | DEM DEMONSTR                                                                                                    |             |                                                                                                    |                       | -                      |                |       |
|           | 14             |      | E.F. WyShee             |                                                                                                    |          | Real Property lies | 1.0   | 100.00   |         | trest. | STREET, STREET, STREET |             |                                                                                                    |                       | a the same to be       |                |       |
| -         |                |      | Pat Inklud              |                                                                                                    |          | 100                | 1.7   | 1.10     |         | 000.   | 100000000000000000000000000000000000000                                                                                                    |             |                                                                                                    |                       | -488,40                |                |       |
|           |                |      | and address             |                                                                                                    | -        |                    | 1000  |          |         |        |                                                                                                    |             | And and a state of the local division of the local division of the local division of the local division of the | and in succession     | a brance               |                |       |
|           |                | 2    | - Lat Marrie            |                                                                                                    | -        | 1.00               | 0.00  | -11,000  |         |        |                                                                                                    |             | 1000                                                                                                    | and the second second | -                      | and a second   | -     |
|           |                | 2.1  | 101 581 50              |                                                                                                    | -        | 1.00               | 1946  | 10 m - 1 |         |        |                                                                                                    |             | 1                                                                                                    | and the second        | -                      |                |       |
| . · · · · |                | 2    | the second              |                                                                                                    | <u> </u> | 1000               | 122   |          |         |        | 11000000                                                                                                    |             |                                                                                                    |                       | _                      |                |       |
|           |                |      | and the second          |                                                                                                    | -        |                    |       | 11.1     |         |        | and the second second second                                                                                                    |             |                                                                                                    |                       |                        |                |       |
|           |                |      | And Description         |                                                                                                    | 2.1      | 1.0                | 1.00  | 1100     |         |        | - resident and the                                                                                                    |             |                                                                                                    |                       |                        |                |       |
|           |                |      | will the full           |                                                                                                    | -        | 100                | 122   | 11.14    | 1.00    | -      |                                                                                                    |             | 1                                                                                                    | Manage of Case        | h                      |                |       |
| . · · ·   |                |      | and they be             |                                                                                                    | - C      | 1.10               | 1.1.1 | ALC: N   |         | _      | and the second second s |             |                                                                                                    | 1000.000              | ACC ADDRESS OF         |                |       |
|           |                |      | All Take Aug            |                                                                                                    | -        | 1.45               | 1.16  | 13.00    |         | 0.000  | 000000.000                                                                                                    |             |                                                                                                    | Stary Still Galacies  |                        |                |       |
|           |                | 1    | Add State Tax           |                                                                                                    | 1.1      | 4.76               | 1.87  | 11.25    | 1.00    |        | are detailed in the                                                                                                    |             |                                                                                                    | partner Card Marin    | -                      |                |       |
|           |                |      | with the state          |                                                                                                    |          | 10.00              | 10.76 | ALC: N   |         |        | internation.                                                                                                    |             |                                                                                                    | and the second of the | and the second second  |                |       |
| 1 C       |                | 1.0  | Lat. Marchae            |                                                                                                    |          | 1.00               |       | 10.10    |         | -      | The second second second second second second second second second second second second second second second s                                                                                                    |             |                                                                                                    | with the landscome    | a de la companya de la | contra 1       |       |
|           |                |      |                         |                                                                                                    |          |                    |       |          |         |        |                                                                                                    |             |                                                                                                    |                       |                        |                |       |
| Title .   | and the second |      | Non                     | Contraction of the local division of the local division of the loc |          |                    | Dive  | and then | and the | 844    | 500                                                                                                    | 100         |                                                                                                    | Terr                  | Sec. 1                 | a second       | 1000  |
|           | 10000          | - 24 |                         |                                                                                                    |          | 14 C 14 C          |       | 1000     | State:  | 046    |                                                                                                    |             |                                                                                                    | Actions               | <b>Basters</b>         |                |       |
| 1.00      |                | -    | THE OWNER WITH          |                                                                                                    |          |                    |       |          |         |        |                                                                                                    |             | 1 MILLING                                                                                                    |                       |                        | 1001 1001      |       |
|           |                | . 2  | and the second second   |                                                                                                    |          |                    | 1000  |          |         |        |                                                                                                    |             | 101000                                                                                                    |                       | 1.11.11                |                |       |
|           |                | - 2  | 10 Sec. 6. 1017         |                                                                                                    |          | 1.00               | 0.000 |          | 2.1     | - C    | 0.21                                                                                                    | - C         | 1.000                                                                                                    |                       | 1000                   | 1111 10111     |       |
|           |                | 10   | and the second second   |                                                                                                    |          | 1.1                |       |          | 2. L    | ÷2     | 1.2.1                                                                                                    | - Co        | -04-0401                                                                                                    |                       |                        | and states     |       |
|           |                |      | and and a second second |                                                                                                    |          |                    |       |          | 51 - E  |        | 0.2.0                                                                                                    |             |                                                                                                    |                       |                        |                |       |
|           |                |      | and the second          |                                                                                                    |          |                    | 22.5  |          | 20      | ÷.     | 0.210                                                                                                    | - C -       |                                                                                                    |                       |                        | 1000           |       |
|           |                | - 12 |                         |                                                                                                    |          |                    | 1200  |          | 2 C     |        | 0.210                                                                                                    | - C - C - C |                                                                                                    |                       |                        | and share      |       |
|           |                | 12   | and the second second   |                                                                                                    |          | 0.00               |       |          | 22      |        | a lunior                                                                                                    |             |                                                                                                    |                       | -                      | and a second   |       |
|           |                |      | and an and a state      |                                                                                                    |          |                    | 10.00 |          | 22      |        |                                                                                                    |             |                                                                                                    |                       |                        | and the second |       |
|           |                |      |                         |                                                                                                    |          |                    |       |          | -       |        |                                                                                                    |             | 101100                                                                                                    |                       |                        |                |       |

Menü seçenekleri ile evrak bilgileri değiştirilebilir veya sorgular yapılabilmektedir.

Bu raporda ilgili carinin tüm finansal ve miktarsal detayları görünmektedir. Evraklar ve ödemelerin analizi buradan yapılabilmektedir. Tek tuş ile sorgular yapılabilmektedir. Herhangi bir evrak incelenecek ise tıklamak yeterli olacaktır. İlgili tüm evrak için tüm detaylar raporlanacaktır.

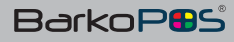

DEPO YÖNETİMİ

## 4- Depo Yönetimi

Menüden depo seçeneğini seçerek aşağıdaki ekranı elde edebilirsiniz. Bu ekranda var ise tüm depoların listesi gelmektedir. Ayrıca bu depoların hangi şubeye ait olduğunu da görmekteyiz.

| epolar    |           |        |      | <b>2</b> . |  |
|-----------|-----------|--------|------|------------|--|
| Depo adi  | depo kodu | Stok   | Şube |            |  |
| MERKEZ    | 1         | -6.00  | ( )  |            |  |
| SHOWROOM  | 2         | 0.00   |      |            |  |
| MÜSTERI   | 3         | -8.00  |      |            |  |
| ÖDUNÇ     | 4         | 0.00   |      |            |  |
| ARIZALI   | 5         | 0.00   |      |            |  |
| TINAZTEPE | 6         | 0.00   |      |            |  |
| SERVIS    | 7         | 0.00   |      |            |  |
| TOPLAM    |           | -14.00 |      |            |  |
|           |           |        |      |            |  |
|           |           |        |      |            |  |
|           |           |        |      |            |  |
|           |           |        |      |            |  |

Ekle seçeneği ile yeni depo ekleyebilirsiniz. Düzenle seçeneği ile aktif deponun isim ve detaylarını değiştirebilirsiniz. Sil seçeneği ile ilgili depoyu silebilirsiniz, hareketler seçeneği ile depo hareketlerini görebilirsiniz. Transferi başlat seçeneği ile ürünlerin depolar arasında transferini sağlayabilirsiniz.

İşlem sırasında sadece ALT+ D ile depo değiştirebilir veya transfer yapabilirsiniz.

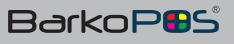

## KULLANICI YÖNETİMİ

## 5- Kullanıcı Yönetimi

| Anne         MERTER         AMERIES         N         AMERIES         N           MMM-M-SERE         UDIRCELLIANE         MERRES         THAR         ALESS FOIS         MERRES SUBE           DDPGT         UDIRCELLIANE         MERRES         THAR         ALESS FOIS         MERRES SUBE           DDPGT         UDIRCELLIANE         MERRES         THAR         ALESS FOIS         MERRES SUBE           ALESS FOIS         UDIRCELLIANE         MERRES         THARA         MERRES SUBE         MERRES SUBE           ALESS FOIS         UDIRCE         MERRES         THARAS         MERRES SUBE         MERRES SUBE           MORTE         MERRES         TERVIS         TERVIS         MERRES SUBE         MERRES SUBE           MORTE         ALESS TOTS         MERRES SUBE         MERRES SUBE         MERRES SUBE           MORTE         MERRES         MERRES SUBE         MERRES SUBE         MERRES SUBE           MORTE         MERRES         MERRES         MERRES SUBE         MERRES SUBE           MORTE         MERRES         MERRES         MERRES SUBE         MERRES SUBE           MORTE         MERRES         MERRES         MERRES SUBE         MERRES SUBE           MERRES         MERRES         MERRES                                                                                                    |                | Supe          | Kess           | Addated  | Cepo            | Soyisim    | 40           |  |
|----------------------------------------------------------------------------------------------------|----------------|---------------|----------------|----------|-----------------|------------|--------------|--|
| MERHAGES         NUMBER         MERHAGES         NAME         ATEST FOS         MERHAGES           DOPO         KERKEL         MERKEZ         ATEST FOS         MERKEZ SUBE           MERTAR         KERKEL         MERKEZ         ATEST FOS         MERKEZ SUBE           MERTAR         KERKE         MERKEZ         ATEST FOS         MERKEZ SUBE           MERTAR         KERKE         MERKEZ         MERKEZ SUBE         MERKEZ SUBE           MERKE         MERKEZ         BEFOR         ERVIS MART         MERKEZ SUBE           MERKE         MERKEZ         SUBST         MERKEZ SUBE         MERKEZ SUBE           MERKE         MERKEZ         SUBST         MERKEZ SUBE         MERKEZ SUBE           MERKE         MERKEZ         SUBST         MERKEZ SUBE         MERKEZ SUBE           MERKE         MERKEZ         SUBST         MERKEZ SUBE         MERKEZ SUBE           MERKE         MERKEZ         MERKEZ SUBE         MERKEZ SUBE         MERKEZ SUBE           MERKE         MERKEZ SUBE         MERKEZ SUBE         MERKEZ SUBE         MERKEZ SUBE           MERKEZ SUBE         MERKEZ SUBE         MERKEZ SUBE         MERKEZ SUBE         MERKEZ SUBE           MERKEL         MERKEZ SUBE         MERKE                                                                                                    | BURCH          | -             | 40230 PO10     |          | ARTICE          | 1011DE     | C Rate       |  |
| DUPO GUEL AEYEZ . AUCSI POC MUTRIC SUBL<br>AUCSI PO CONTRA AGUER AUCSI POC MUTRIC SUBL<br>AUCSI PO CONTRA AGUER AUCSI POC MUTRIC SUBL<br>AUCSI 2004 AUCSI AUCSI POC AUCSI AUCSI AUGUS SUBL<br>AUCSI 2004 AUCSI AUCSI AUCSI AUGUS SUBL<br>AUCSI 2004 AUGUS AUCSI AUGUS SUBL<br>AUCSI 2004 AUGUS AUGUS AUGUS AUGUS AUGUS SUBL<br>AUGUS AUGUS AUGUS AUGUS AUGUS AUGUS AUGUS SUBL<br>AUGUS AUGUS AUGUS AUGUS AUGUS AUGUS AUGUS SUBL<br>AUGUS AUGUS AUGUS AUGUS AUGUS AUGUS AUGUS SUBL<br>AUGUS AUGUS AUGUS AUGUS AUGUS AUGUS AUGUS SUBL<br>AUGUS AUGUS AUGUS AUGUS AUGUS AUGUS AUGUS SUBL<br>AUGUS AUGUS AUGUS AUGUS AUGUS AUGUS AUGUS SUBL<br>AUGUS AUGUS AUGUS AUGUS AUGUS AUGUS AUGUS SUBL<br>AUGUS AUGUS AUGUS AUGUS AUGUS AUGUS AUGUS AUGUS SUBL<br>AUGUS AUGUS AUGUS AUGUS AUGUS AUGUS AUGUS AUGUS SUBL<br>AUGUS AUGUS AUGUS AUGUS AUGUS AUGUS AUGUS AUGUS AUGUS SUBL<br>AUGUS AUGUS AUGUS AUGUS AUGUS AUGUS AUGUS AUGUS SUBL<br>AUGUS AUGUS AUGUS AUGUS AUGUS AUGUS AUGUS AUGUS AUGUS SUBL<br>AUGUS AUGUS AUGUS AUGUS AUGUS AUGUS AUGUS AUGUS AUGUS SUBL<br>AUGUS AUGUS AUGUS AUGUS AUGUS AUGUS AUGUS AUGUS SUBL<br>AUGUS AUGUS AUGUS AUGUS AUGUS AUGUS AUGUS AUGUS SUBL<br>AUGUS AUGUS AUGUS AUGUS AUGUS AUGUS AUGUS AUGUS SUBL<br>AUGUS AUGUS AUGUS AUGUS AUGUS AUGUS AUGUS AUGUS SUBL<br>AUGUS AUGUS AUGUS AUGUS AUGUS AUGUS AUGUS AUGUS AUGUS SUBL<br>AUGUS AUGUS A | ACCOUNTS!      | MEHAEZ SUBE   | ATESS FOR      | 10.04    | ARRIST          | sonotutet. | MUHASEEE     |  |
| HUSENDA         CARDIX         HUSENDA         THALTER SALE         THALTER SALE         HUBERS SUPER           HUSENDA         TERM         ARTRAS         DEPO         ERVISE SALE         HUBERS SUPER           DERVIS         SERVIS         MERRIS SUPER         DEPO         ERVISE SALE         HUBERS SUPER           DERVIS         MERRIS SUPER         ERVIS         HUBERS SUPER         HUBERS SUPER           AU         CARDIS         MERRIS SUPER         HUBERS SUPER         HUBERS SUPER           AU         CARDIS         MERRIS SUPER         HUBERS SUPER         HUBERS SUPER           AU         CARDIS         MERRIS SUPER         HUBERS SUPER         MERRIS SUPER           AU         CARDIS         MUSPARS SUPER         MERRIS SUPER         MERRIS SUPER           AU         AUXAL         MUSPARS SUPER         MERRIS SUPER         MERRIS SUPER           AUXAL         MUSPARS         MUSPARS SUPER         MERRIS SUPER         MERRIS SUPER           MERRIS SUPER         MUSPARS SUPER         MUSPARS SUPER         MERRIS SUPER         MERRIS SUPER           MERRIS SUPER         MUSPARS SUPER         MUSPARS SUPER         MERRIS SUPER         MERRIS SUPER           MERRIS SUPER         MUSPARS SUPER         MUSPARS                                                                                                    | ALKANDE        | HETHER SHEE   | ALESS FOR      |          | ACREEZ          | GENEL,     | DDIC         |  |
| MALANS         DENS         ANDARE         DENO         EXPLOSE ANALYS         ANDARE         DENO           DENUS         1287/15         MALENSE         DENUS         SANUS         MARSAE         DENUS           DENUS         1287/15         MALENSE         DENUS         SANUS         MARSAE         DENUS           AD         ADANK         MARSAE         MARSAE         MARSAE         MARSAE         DENUS           AD         DANK         MARSAE         MARSAE         MARSAE         MARSAE         DENUS           AD         DANK         MARSAE         ANNA         MARSAE         MARSAE         DENUS           ADANK         MARSAE         MARSAE         ANNA         MARSAE         DENUS         DENUS           DENUS         MARAN         MARSAE         DENUS         DENUS         MARSAE         DENUS           DENUS         MARA         MARSAE         DENUS         MARSAE         DENUS         DENUS           DENUS         MARA         MARSAE         DENUS         MARSAE         DENUS         DENUS           DENUS         MARA         MARSAE         DENUS         DENUS         MARSAE         DENUS                                                                                                    | NUSTAIN CRIME  | NETHIZ LUBE   | THIAZTERE HANT | bit/CDMA | 143521814       | CHERK      | 14253476     |  |
| LERVIS         LERVIS         ARLISTER         LERVIS         LERVIS         MERKES SURF           VOCE         AUXAN         MERKES         SURES         BLART         MERKES SURF           ALI         CARDIE         AUXAN         MERKES         SURES         BLART         MERKES SURF           ALI         CARDIE         AUXAN         MERKES         SURES         BLART         MERKES SURF           ALI         CARDIE         AUXAN         MERVES         SURIA         MERKES SURF           ALI         CARDIE         MERKES         Admine         SURVALARI         MERKES SURF           CULUR         AUXAN         MERTER         SARA         DARALARIA         MERKES SURF           ADML         AUXAN         MERTER         SARA         DARALARIA         MERKES SURF           LERCAN         MERKES         MERKES         SURVALARIA         MERKES SURF           LERCAN         MERKES         MERKES         SURVALARIA         MERKES SURF           LERCAN         MERKES         MERKES         SURVALARIA         MERKES SURF           LERCAN         MERKES         MERKES         SURVALARIA         MERKES SURF                                                                                                    | WARAN REPORT   | 1007032.0088  | DIMAR NAME     | 2610     | 34(7452         | 1010       | HARDINES     |  |
| POCRE ALXAN KARPART MOLTS HALF MEDIATS SHE<br>AL CARRE BACKERS 443 FALLER MURACISSEE<br>Ammen 201213 KRIBERT Admine BACKLAR MURACISSEE<br>KDIME ALXAN MCGITER CARDE DIMELAR MURACISSEE<br>KDIME ALXAN KRITER BALA DIMELAR MURACISSEE<br>BOROAN HEPSANSLAR AGOTER SHEAR SHEAR MARKET SHE<br>DEGLA WAL AGOTER SHE SHE AMERICAN                                                                                                    | 808008400      | MERGEZ SLIEF  | SERVIS NAUT    | NEPAVE.  | ARISTER         | 1270/cth   | aniny-s      |  |
| AU         LEBINE         MUNICIPAL         ALL         MALE         MUNICIPAL           Ammin         12211         ARTHAR         ARTHAR         MUNICIPAL         MUNICIPAL           OUDGER         ARXIN         MUNICIPAL         OUDGE         DIMELAR         MUNICIPAL           OUDGER         ARXIN         MUNICIPAL         OUDGE         DIMELAR         MUNICIPAL           EXEMU         ARXIN         MUNICIPAL         OUDGE         DIMELAR         MUNICIPAL         MUNICIPAL           EXEMU         ARXIN         MUNICIPAL         BALA         DIMELAR         MUNICIPAL         MUNICIPAL                                                                                                    | visite states  | MEDICE STREET | NAT            | whens    | 1819487         | GENERAL.   | WORKS .      |  |
| Amini UP221 ARIBEZ ARIA EU222AR MERLE<br>OUDER AUXIN MOSTER OUDE DANAAR MONEZUUE<br>EXDML KUMI NOSTER BARA DANAAR MONEZUUE<br>DEKAN HEPSANLAR ARUTEN IERAAR DIALALA MERLE<br>IERAN HEPSANLAR ARUTEN IERAAR DIALALA MERLE<br>IERAN HEPSANLAR ARUTEN IERAAR DIALALA MERLEZUUE<br>IERAN MERLEZUUE                                                                                                    | ALL CARRY.     | M09023U06     | 2014/07        | 463      | 84257839        | 638316     | 442          |  |
| OUGUR ALXAN MÜSTER OLYUĞ DIMELAR MÜSTER<br>KOML ALXAN NÜSTER BALA DIMELAR METREZ SUBE<br>IERKON VESTANSLIN ALQUTER TERMAN SIMAALIKANT METREZ SUBE<br>DERL UMAL ALQUTER SUBIL SUBILIKANT METREZ SUBE                                                                                                    | VOCEL ALEASI   | WEREP SUBE    | European       | Admin .  | 1.079382        | 121211     | Activity     |  |
| RDANE ALXAM HATTER BAEA DARDEAR HERRET DUE<br>RDANA HERRET BATTER TERMAN TERMAN HERRET DUE<br>DEEL OWAL ANDTER SHITL SHE TAKET MERKET DUE                                                                                                    | COURSE ALLERS  | MOREZ SUBE    | DARMAGAR       | OLDNOR:  | 84057834        | ADDARD.    | <b>OUGUR</b> |  |
| LERCON REPEARLUR INCIDER DERNA DERNAMMENNEN MERKEZ LUEE D<br>DIEL OWNE NACHDER SIEL SIEL WALT MERKEZ SOLF .                                                                                                    | KETHIL ALCAR   | NEWSZ SUBE    | DIRICHLAR      | SALA.    | <b>BAPSTERI</b> | againt.    | KENNIL.      |  |
| SHEEL OWNEL MEDISTER SHEEL SHEEL MAKET MERKEZ SUBLE                                                                                                    | SUMMATINEPSAA. | NEWIZ LUCK    | TORNAL TARGET  | STRA'S   | NACOTORI        | VEPSARLAR  | 1006AN       |  |
|                                                                                                    | ALEANER        | MERKEZ SLIEF  | SREE WART      | 180      | ANDSTER         | ONUL.      | 14EE.        |  |
|                                                                                                    |                |               |                |          |                 |            |              |  |

Ekle seçeneği ile yeni kullanıcı ekleyebilirsiniz. Değiştir tuşu ile var olan kullanıcı bilgilerine değiştirebilirsiniz

| Ad :              |        | A.V.5. | Soyad :        | · ·       |   |          |   |
|-------------------|--------|--------|----------------|-----------|---|----------|---|
| Telefon :         | -      |        | Adres :        |           |   |          |   |
| Cepo :            | MERKEZ | *      | Kasa :         | AXESS POS | * | E Kodu : | 0 |
| Sorumluluk Kodu : | 0      |        | Kullanci Adi : |           |   | Şifre :  |   |

İsim, kullanıcı adı ve şifre girilmesi zorunludur. Burada depo ve kasa girilerek farklı depo ve kasalarla otomatik işlem yapması sağlanılabilir.

Bu ekran ile kullanıcının yaptığı işlemler de değiştirmediği sürece varsayılan evrak, şube ve plasiyerin otomatik gelmesi sağlanmaktadır

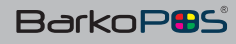

| Kullanıcı ekle/o            | lüzenle        | - ¤ × |
|-----------------------------|----------------|-------|
| Kullanici Tantim Karti Deta | y Vetklendirme |       |
| Varsayilan Evrak :          | Satig Figl     | *     |
| Şube :                      | MERKEZ SUBE    | · ·   |
| Plasiver :                  | AVS MÅGEH      | *     |

Kullanıcı detay ekranında kullanıcının default olarak hangi ekranı kullanacağı belirlenebilmektedir. Aynı zamanda plasiyerlerden biri kullanıcıya bağlanabilmektedir.

Kullanıcıların hangi yetkilerle sistemi kullanacağı buradan belirlenmektedir.

| ł   | Kullanıcı ekle          | e/düzenle        |      |     | -        |  |
|-----|-------------------------|------------------|------|-----|----------|--|
| Kul | lanici Tartom Karti - D | Detay Veticilend | irme |     |          |  |
|     | Vetal                   | Incele           | Elle | SIL | Guncelle |  |
|     | isless Satur Yorket     |                  |      | 2   | 2        |  |
|     | Kultanici tönetimi      |                  |      |     |          |  |
|     | Depo Yonetimi           | 5                |      |     |          |  |
|     | Kasa Writelini          |                  |      |     |          |  |
|     | Cari Yörvetimi          |                  |      |     |          |  |
|     | Taholat/Ödeme           |                  |      |     |          |  |
|     | Örün Yönetimi           |                  |      |     |          |  |
|     | Günsamu Torreb          | Ø                |      | 2   |          |  |
|     | tazarkasa toneti        |                  |      |     |          |  |
|     | Recete Vonetimi         |                  |      |     |          |  |
|     | Örün 2 Raporu v         |                  |      |     | Ø        |  |
|     | Unin Analiz Rap         |                  |      |     |          |  |
|     | Minimum Stok R          |                  |      | M   |          |  |
|     | Flyat Listeleri 10      |                  |      |     |          |  |
|     | lade tonetim            |                  |      |     |          |  |
|     | Seri Takip Yonelim      |                  |      |     |          |  |
|     | Kasa Taksit Vone        |                  |      |     |          |  |
|     | Ödeme Vonetim           |                  |      |     |          |  |
|     | Plativer Tonetim        |                  | 2    |     | 2        |  |

Bir kullanıcıya herhangi bir bölüm ile ilgili yetki verilecek ise 4 farklı aşamadan geçilmesi gerekmektedir. Bu aşamalar,

- 1- Inceleme
- 2- Ekleme
- 3- Silme
- 4- Güncelleme

Bu aşamalar ile bir kişiye tüm yetileri verseniz bile silme yetkisi kapalı ise herhangi bir silme işlemi yapamaz. Yine bir kullanıcıya güncelleme yetkisi verilmemişse herhangi bir bilgiyi değiştiremez.

Herhangi bir seçenekte yetkiniz kapalı ise başka bir kullanıcıya o yetkiyi verseniz bile çalışmayacaktır. Bir yetki vermeniz için o yetkiye sahip olmanız gerekir.

Başlıca yetki gurupları; 19 guruptan oluşmaktadır,

- •İşlem satırı yönetimi,
- •Kullanıcı yönetimi,
- •Depo yönetimi,
- •Tahsilat / Ödeme yönetimi,
- •Ürün yönetimi,
- •Gün sonu yönetimi,
- •Yazarkasa yönetimi,
- •Reçete yönetimi,
- •Cari yönetimi,
- •Kasa yönetimi,
- •lade yönetimi,
- •Ödemeler yönetimi,
- •Seri takibi,
- •Analiz yönetimi vs.

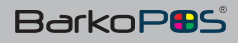

## 6- Fiyat Listeleri

BarkoPOS otomasyon sisteminde fiyat listeleri bölümünden EKLE seçeneği ile sınırsız fiyat tanımlanabilir. Bu tanımlamalar yapılırken aşağıdaki farklı yöntemler kullanılabilmekteyiz.

- 1- Formül ile fiyat tanımlama,
- 2- İskonto oranı ile fiyat tanımlama,
- 3- Ürüne Özel fiyat ile fiyat tanımlama,
- 4- Müşteri son alım fiyatı ile tanımlama,
- 5- Müşteriye özel fiyat tanımlama,
- 6- Alış veya Satış fiyatı ile fiyat tanımlama,

| Id | Flyat liste<br>adı  | Indirim<br>Oran | Flyat<br>formül    |   |
|----|---------------------|-----------------|--------------------|---|
|    | 1 TESF              |                 | JANS NYME*1.50     |   |
|    | 2 Bayl Flyati       | 10              |                    |   |
|    | 3 Toptan Fiyati     | 0               | (Alts Pysight,40   |   |
|    | 4 Kredi Karti Fiyat | 0               | (Satis fijet(*1,10 |   |
|    | S INTERNET          | 0               |                    |   |
|    | E ALT BAIL          | 0               |                    |   |
|    | 7 SUB6              | 0               |                    |   |
|    | 8 MORE              | 0               |                    |   |
|    |                     |                 |                    |   |
|    |                     |                 |                    |   |
|    |                     |                 | _                  | _ |
|    |                     |                 |                    |   |
|    |                     |                 |                    |   |

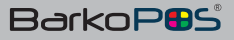

## 7- Plasiyer Listeleri

| ld  | AdSoyad        | Ad    | Soyad  | Adres | KimlikN |
|-----|----------------|-------|--------|-------|---------|
|     | 1 Ahmet Can    | Ahmet | Can    | 0     |         |
|     | 2 Murat yildiz | Murat | yildiz | 0     |         |
|     | 3 Hasan demir  | Hasan | demir  | 0     |         |
|     | 4 Ali TEKIN    | Ali   | TEKIN  | 0     |         |
|     |                |       |        |       |         |
| Sec | Ekle           | Dii   | zenie  | Sil   |         |

Firmadaki personel veya plasiyerlerin verimliliği ve cirolarını takip etmek için Plasiyer bölümü kullanılabilmektedir.

Menü / Departman / Plasiyer seçeneği ile Plasiyer seçilmelidir. Plasiyer bölümünden ekleme, düzenleme veya silme seçenekleri kullanılabilmektedir. Ayrıca kullanıcı detay bölümünden Plasiyer ile kullanıcı ilişkilendirebiliriz.

#### 8- Çek / Senet Yönetimi

Menü / Finans / Çek bölümünden firmanın aldığı, ciro ettiği veya kesmiş olduğu tüm çeklerin detayları kontrol edilebilir.

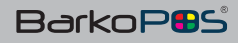

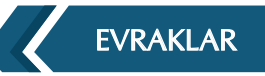

## 9- Evrak Yönetimi

| F1:Satış faturası   | F7:Gider Fişi        |
|---------------------|----------------------|
| F2:Alış faturası    | F8:Evrak Kontrol     |
| F3:Satış irsaliyesi | F9:Müstahsil Makbuzu |
| F4:Sipariş          | F10:Gider pusulası   |
| F5:Alış irsəliyesi  | F11:SAYIM            |
| F6:Satış Fişi       | Escape:ESC İptal     |

## a- Satış Faturası

Ürün satışında, satış faturası kullanılarak çıkış yapılabilmektedir. Bu işlem raporlarda satış faturası şeklinde görünecektir. Stoklar düşmüş olacaktır. Cari ise bakiye alacak, artacaktır. Nakit veya kredi kartlı bir satış ise kasa rakamları artmış olacaktır.

## b- Alış Faturası

Ürün alımında alış faturası kullanılarak giriş yapılabilmektedir. Bu işlem raporlarda alış faturası şeklinde görünecektir. Stoklar artmış olacaktır. Cari ise bakiye borç olarak artacaktır. Nakit veya kredi kartlı bir satış ise kasa rakamları azalmış olacaktır.

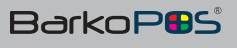

## **EVRAKLAR**

## c- Satış İrsaliyesi

Ürün satışında satış irsaliyesi kullanılarak çıkış yapılabilmektedir. Bu işlem raporlarda satış irsaliyesi şeklinde görünecektir. Stoklar düşmüş olacaktır. Cari ise bakiye artmayacaktır. Nakit veya kredi kartlı bir satış ise kasa rakamları değişmeyecektir.

## d- Alış İrsaliyesi

Ürün alımında alış irsaliyesi kullanılarak giriş yapılabilmektedir. Bu işlem raporlarda alış irsaliyesi şeklinde görünecektir. Stoklar artmış olacaktır. Cari ise bakiye artmayacaktır. Nakit veya kredi kartlı bir satış ise kasa rakamları değişmeyecektir

#### e- Sipariş Fişi

Ürün giriş veya çıkışında sipariş fişi kullanılmış ise, stoktan ürün değişmeyecektir. Cari veya finans bakiyesi artmayacaktır. Bu sipariş fatura veya irsaliye F4 / F9 tuşu ile çevrilebilmektedir.

#### f- Satış Fişi

Ürün satışında Satış fişi kullanılarak çıkış yapılabilmektedir. Bu işlem raporlarda satış fişi şeklinde görünecektir. Stoklar düşmüş olacaktır. Cari ise bakiye alacak, artacaktır. Nakit veya kredi kartlı bir satış ise kasa rakamları artmış olacaktır.

#### g- Gider Fişi

Masrafların işlendiği fiştir. Raporlarda gider olarak görünecektir.

#### h- Evrak Kontrol

İrsaliye veya fatura ile çıkışmış ürünler depodan kontrollü çıkmak için kullanılan bir evraktır. Evrak kontrol çağırmak için işlem türünden seçim yapılabilmektedir.

#### i- Gider Pusulası

Ticari kimliği olmayan kişilerden mal alımı için kullanılan bir evraktır. Ayrıca satışı yapılmış ürünler geri alınırken de bu evrak kullanılabilmektedir.

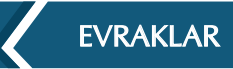

## j- Sayım

Sayım yapmak için kullanılan bir evraktır. Bu evrak içerisine ürün miktarlarını yazıp işlemi bitirdikten sonra tüm giriş çıkış fişleri otomatik olarak oluşmaktadır. İşlemler veya ürün hareket raporunda satış fişleri izlenebilmektedir.

| Admin 121213                          |                                                                      |              |                         |        | 1        | 24,             | 50    | )         |
|---------------------------------------|----------------------------------------------------------------------|--------------|-------------------------|--------|----------|-----------------|-------|-----------|
| ABC TOZ                               | ELDE 600GR.                                                          |              |                         |        |          | la sue          |       |           |
| Agrent 1                              |                                                                      |              |                         |        | (Dellar) |                 |       |           |
| 8690511104926                         | ABC TOZ ELDE GOOGR.                                                  | 10.00 Stell  | 0.00                    | 14.104 | Colorer. | A second second |       | TA COMPTA |
| 8690521017575<br>3600521800676<br>100 | CLEAR YAGU SAÇLAR 7500A.<br>LOREAL PERFECT CLEAN PEELING 15<br>EKMEK | 2.00<br>5.00 | 2.00<br>0.00<br>-306.00 |        | Set.     | E.O. (Algorith) | aater |           |
|                                       |                                                                      |              |                         | 5      |          |                 |       |           |
|                                       |                                                                      |              |                         | 10     |          | <b>4</b>        |       | *         |
|                                       |                                                                      |              |                         | 20     | 7        |                 | 9     |           |
|                                       |                                                                      |              |                         | 50     |          |                 |       |           |
|                                       |                                                                      |              |                         | 100    | 4        | \$              | 6     |           |
|                                       |                                                                      |              |                         | 200    | 1        | z               | 3     | E         |
|                                       |                                                                      |              |                         | A      |          |                 |       | T         |
|                                       | 4 1.0.0                                                              | DI D SAYM    | Nakit                   | V      |          | 0               |       | R         |

Yukarıdaki ekranda sayılan ürün miktarı ve görünen stok miktarı yan yana gelmektedir. Sayım işlemine bitir dediğimizde farkların giriş çıkışı yapılarak sonuç kesinleşmiş olacaktır.

Raporlardan sayım fişi iptal edilebilmektedir.

## FİNANS YÖNETİMİ

## 10- Finans Yönetimi

## a- Kasalar

Firmada kullanılacak ödeme tipleri tanıtılmalıdır. Bu kasaların giriş ve çıkış işlemlerinde kullanılıp kullanılmayacağı belirlenmelidir.

| Kana Adi      | Fass Circl | Para Sirimi                                                                                                    | \$104          | living . | Citig | Bassyst |  |
|---------------|------------|----------------------------------------------------------------------------------------------------|----------------|----------|-------|---------|--|
| OBIE YOU      | freek.     | - TL                                                                                                    | VACINET 2 SUBJ | 8        | •     | 196     |  |
| IGHUS POS     | Birech.    | 10                                                                                                    | MONDE SUBS     | 5        |       | 10,29   |  |
| 10127319 0147 | filled .   | .11                                                                                                    | M000219.8F     | 52       | 63    | 8,008   |  |
| NULF FOS      | Press.     | 73                                                                                                    | 14(201213)/01  | 8        |       | 2,239   |  |
| Automate Para | eneral.    | 11                                                                                                    | MERKEZ SUBT    | 2        |       | 6.10    |  |
| INVEROS       | 01448      | n                                                                                                    | MEMORY CLIMP   | 8        |       | 0.00    |  |
| 1000001       | mark .     | 11.                                                                                                    | MINET 1980     | 8        |       | 0,00    |  |
| VOID PON      | Rivell .   | 10.0                                                                                                    | MONES SARE     | 8        |       | 1.00    |  |
| This 2018     | Naid       | 75                                                                                                    | 1403632 SUB1   | 덛        |       | 6,50    |  |
| LART .        | Takit.     | 1 B C                                                                                                    | 140902131801   |          | 2     | 24,20   |  |
| TECRESAU      | Cel        | T                                                                                                    | WHEN STREET    | 2        | 12    | 6.00    |  |
| URBALAR:      | Road-      | The second second secon | ARRIVED DURIE  | 63       | 12    | 472,28  |  |
| 100.000       | have.      | 71                                                                                                    | NERVEL NUEL    | 5        |       | 0.10    |  |
| distant hart  | Acad II    | 71                                                                                                    | SMIRER CORE    | 23       |       | 6,00    |  |
| INTEL TANKIT  | Mariak     | n .                                                                                                    | NEWS2 SURF     |          |       | 0,00    |  |
| O CHINE HEAR  | - Fact     | n.                                                                                                    | HERRIC SUBIL   | 8        | E     | 0.08    |  |
| AD VERY BULLE | - trest    | 75                                                                                                    | VEHICLE CORE   | 63       | 53    | 6,02    |  |
| NEW PARTIES.  | Rends      | 19                                                                                                    | 1429422 SUB1   | 8        |       | 6.00    |  |
| 11            | Field .    | 11                                                                                                    | WEINEL SURF    |          |       | 0.00    |  |
| 4.3           | transf.    | η                                                                                                    | VEHICL DURG    |          |       | 6,00    |  |
|               |            |                                                                                                    |                |          |       |         |  |
|               |            |                                                                                                    |                |          |       |         |  |
|               |            |                                                                                                    |                |          |       |         |  |

Ekle tuşu ile yeni kasalar eklenebilmektedir. Kasa ekleme ekranı ile kasa işleyişi tanımlanmaktadır.

| Kasa A  |       |               |    | 1 |  |
|---------|-------|---------------|----|---|--|
| Kasa Ci | Nakit | <br>Para Biri | n. | * |  |
| Gir On  |       | Çık orr       |    |   |  |
| E. Ko   |       |               |    |   |  |
|         |       |               |    | 1 |  |

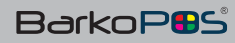

## b- Taksitler

Kasada kullanılan kredi kartı seçeneklerine taksit tanımlanmış ise bu taksitler satış sırasında seçilmelidir.

| Taksit         Taksit Adv         Gider<br>Komisyon Or         Taksit Sa           Taksit 1 taksit Adv         Gider<br>Komisyon<br>Oran         Taksit Sa           1 taksit 1 taksit 300         3 taksit 300                                                                                                    | KasaAdi   | Kasa Cinsi | Para Birimi             | Şube                   | Girà      | Çikiş | Bakiye           |             |
|----------------------------------------------------------------------------------------------------|-----------|------------|-------------------------|------------------------|-----------|-------|------------------|-------------|
| Taksit<br>Komisyon Or<br>Taksit Ads<br>Cidar<br>Taksit Ads<br>Cidar<br>Coran<br>Coran | CONUS POS | 5 Reedi    | n.                      | ANDRANEZ SLAD          |           |       | t5.05            |             |
| Taksit<br>Komisyon Or<br>Taksit Adi Gider<br>Komisyon<br>Oran<br>Oran<br>3 3 taksit 3.00                                                                                                    |           |            |                         |                        |           |       |                  | - 0 X       |
| Taksit Komisyon Or Taksit Add Gider Komisyon Oran Oran 3 3 Taksit 3.00                                                                                                    |           |            |                         |                        |           |       |                  |             |
| Komisyon Or     Taksit Sa       Taksit     Taksit Adv       Oran     Oran       3 3 taksit     3.00                                                                                                    |           | Taksit     | 1                       |                        |           |       |                  |             |
| Taksit Taksit Ads Gider<br>Komisyon<br>Oran<br>3 3 taksit 3,00                                                                                                    | 100       | Komisyon O | Faar                    |                        | Taksit Sa |       |                  |             |
| Interface         1.00           3 3 taksit         3.00                                                                                                    |           | Teksis 1   | G<br>Taksit Adı Kı<br>O | ider<br>omisyon<br>ran |           |       |                  |             |
| 3 3 takut 3.00                                                                                                    | ٠         | 1.1        | talisit                 | 1,00                   |           |       |                  |             |
| 6 6 4 - D - D - D - D - D - D - D - D - D -                                                                                                    |           | 3 3        | taksit                  | 3.00                   |           |       |                  |             |
|                                                                                                    |           |            |                         |                        |           |       |                  |             |
|                                                                                                    |           |            |                         |                        |           |       | THE X            |             |
|                                                                                                    | _         |            |                         |                        |           |       | F1:Kaydet F3:Sil | ESC : Çıkış |
| F1:Kaydet \$73:SH ESC: Çaya                                                                                                    |           | -          |                         |                        | 1         |       |                  | -           |
| F1 : Kaydet F3 : Si ESC : Sika                                                                                                    |           |            |                         |                        |           |       |                  |             |
| F1 : Kaydet F3 : SF ESC : GAus                                                                                                    |           |            |                         |                        |           |       |                  |             |
| F1:Kaydet F3:SF ESC:SAG                                                                                                    |           |            |                         |                        |           |       |                  |             |

## c- Ekstre

İlgili kasanın tüm hareketleri ekstre seçeneği ile raporlanmaktadır. Giriş çıkış ve bakiye kasa hesapları buradan izlenebilmektedir.

Ekstre seçeneği ile tüm kasa hareketlerinin analizi de görünmektedir. Hangi evraklar ve hangi carilerden işlem gördüğü buradan takip edilebilmektedir. Buradan filtre ve menü seçenekleri kullanılabilmektedir.

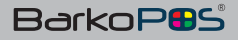

BarkoPBS

## 11- Barkod & Etiket İşlemleri

Menüden barkod basma seçeneği kullanılarak barkod ve raf etiketleri yazdırılabilmektedir. BarTender kullanılarak yapılmış tüm tasarımlar burada kullanılabilmektedir.

|                   | F12 : Yazdır     |                  |              |
|-------------------|------------------|------------------|--------------|
| F2 : Hizli Tuşlar | F3 1 Stok        | F6 : Menü        | F6 -Menü     |
| F7 : Cail         | P9 : Takutat/Öde | F11 : İşlem Türü | BARKOD BASMA |

Etiket ve barkod basımlarında ürünün barkodu okutulabileceği gibi, listeden seçerek de ürün ekrana getirilip istenilen miktarda barkod veya etiket basılabilmektedir.

İstenilmesi durumunda kablosuz okuyucular kullanılarak önce ürünler okutup sonra topluca barkod veya etiket basılabilmektedir.

Ayrıca hiçbir ek yazılım kullanmadan, yazıcıları işletim sistemine tanıtmadan ve tasarım yapmadan da barkod ve etiket yazdırabiliriz.

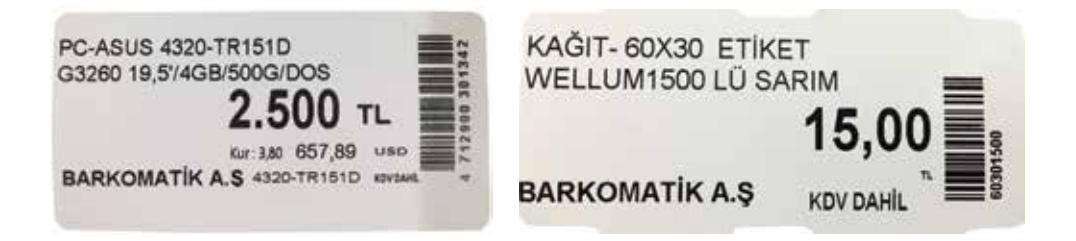

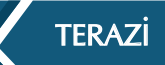

## 12- Terazi Haberleşme

Barkodlu tüm terazilerden çıkan etiketler sistem tarafından okutulabilmektedir. Ürün ilk okunduğunda ekrana boş gelecektir. Ürün tanıtıldıktan sonra artık ürün hangi gramajda gelirse gelsin sistem fiyatı doğru gönderilebilmektedir.

Digi, Aclas, Cas, Bizerba gibi markalarla sistem entegre çalışmaktadır. Ürünleri sisteme tanıttıktan sonra tek tuş ile terazilere ürünler gitmektedir.

Barkodsuz terazilerle sistem online çalışmaktadır. PC bağlantısının olması yeterlidir.

Cas ve Tem teraziler %100 uyumludur.

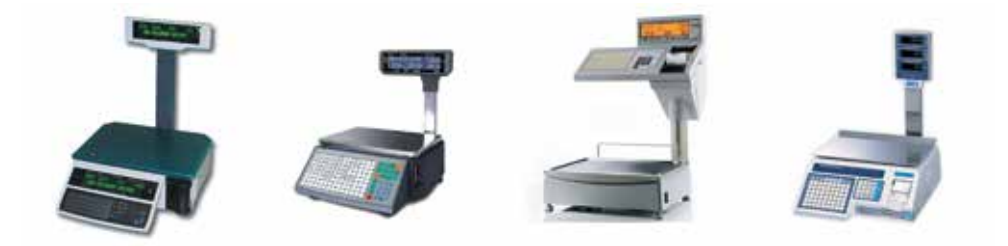

ACLAS ve DIGI teraziler için menü den terazilere gönder seçeneğine basmamız yeterlidir. ALT+T tuşu ile terazilere tüm KG'li ürünler gönderilebilmektedir. Bu işlemin sağlık çalışması için ürün kodunun 5 haneli olması ve birim adının KG olması yeterlidir.

Diğer markalar için ALT+T ile ürün dosyaları otomatik olarak oluşmaktadır. Gönderme terazi programlarından yapılmaktadır.

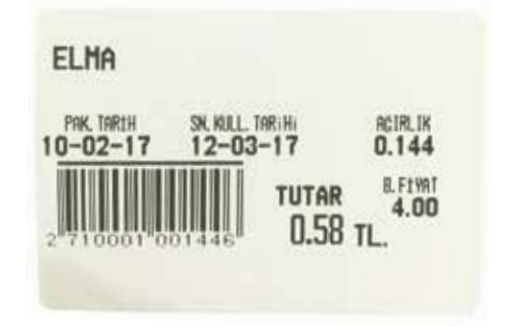

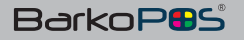

## 13- Üretim ve Reçete İşlemleri

Üretim için öncelikle üretilecek ürün tanımlanmalıdır. Daha sonra üretimde kullanılacak ürünlerin tanımlanması gerekir.

| and the second second s | -                |          |        |     | Analyse | 400       | 122.0      | . Anter |
|----------------------------------------------------------------------------------------------------|------------------|----------|--------|-----|---------|-----------|------------|---------|
| 735 PHT14-2, INT14-320V                                                                                                    | 200              | 0,00     | 1900   | ŋ   | TEST    |           | - TL       | PARE    |
| 736 PHI16-2., PHI16-220V                                                                                                    | 0.00             | 0,00     | 0,00   | 0   | TEST    | 80        | TL.        | PAKE    |
| 912 0001 HESAP DEVIE ISLEM                                                                                                    | 392.000.00       | 0,00     | 0,00   | 0   | TEST    | 60        | 75         | HIZE    |
| \$13 STOK D., DENEME STOK                                                                                                    | 0,00             | 0.00     | 0.00   | 18  | TEST    | 尼         | TL         | STO     |
| \$15 0002 FIYAT FARKI                                                                                                    | 0.00             | 0,00     | 0,00   | 18  | TEST    | 67        | TL.        | STOR    |
| 120 0005 GENEL SPIKET GIDERE                                                                                                    | 720,34           | 0,00     | 0,00   | 18  | TEST    | -62       | TL.        | 510     |
| 922 DBS DEV, DBS DEVIR                                                                                                    | 0,00             | 0,00     | 0,00   | 18  | TEST    | 8         | TL.        | \$104   |
| 923 0000555 DAIKIN SANAL POS VIRMAN                                                                                                    | 0(00             | 0,00     | 0,00   | 18  | TEST    | 8         | TL.        | \$708   |
| 939 1001 abc                                                                                                    | 5.00             | 10,00    | 0,00   | . 0 | TEST    | 63        | TL.        | \$10    |
| 940 110 sdsdsd                                                                                                    | 111,00           | 200,00   | -1,00  | 18  | TEST    | 配         | T1.        | \$10    |
| 950 Cam Cam                                                                                                    | 0,00             | 0,00     | 0,00   | 0   | TEST    | 6         | TL         | \$10    |
| 951 X002 DENEME2                                                                                                    | 0.00             | 0,00     | 0,00   | ¢   | TEST    | 60        | TL.        | 510     |
| 952 Ilma eina                                                                                                    | 45,00            | 100,00   | 0,00   | 0   | TEST    | 85        | TL.        | 510     |
| 953 8690504 Lifker bisknem                                                                                                    | DEPO             |          |        | - 2 | TEST    | - 60      | TL.        | 500     |
| 954 100 TEST                                                                                                    | LOT PA           | DORU     |        | - 1 | TEST    | 5         | TL.        | 510     |
| 955 004 qwqw                                                                                                    | DOT KA           | FURU     |        | - P | TEST    | 55        | TL.        | STO     |
| 556 9 gider                                                                                                    | ÜRÜNI            | HAREKET  | RAPORU | - 2 | 1521    | 8         | T1         | MA      |
| \$57 8699832., abc                                                                                                    | 000N             | ANIALIZO | ADODU  | - P | TEST    | 8         | TL.        | \$10    |
| 958 86995418585                                                                                                    | ORONI            | ANALIZ N | APORO  | - ? | TEST    | 87        | 71.        | \$10    |
| 059 8699693_ deneme                                                                                                    | SERI HA          | AREKET R | APORU  | - ? | TEST    | 10        | 71.        | \$80    |
| 960 33 1857                                                                                                    | DECET            |          |        | 4   | DEC     | CTC I (DO | ON LICTERI | PC      |
| DON VIETNA BUITHEORIA AD ANN ED LACOBUNE                                                                                                    | AUGH THR DE AUGH |          |        | -   | REL     | CIEU UK   | UNUSIES    | 10      |
|                                                                                                    | GRUPL            | AR       |        |     | REC     | ETE GIRIS | 5          |         |

## Reçete Ekranı

Üretilecek ürünün üzerinde iken (stoklar) menüden reçete seçeneği seçilmelidir. Buradan hangi ürünler kullanılacak ise bu ürünler eklenmelidir. Ürün reçetesi tanımlandıktan sonra ekle seçeneği ile kayıt yapılmalıdır. Üretim yapmadan önce üretilecek miktar girilmelidir. Üretim yap seçeneği ile üretim gerçekleşmiş olacaktır.

Ürün reçete ekranına giriş için üretim yapılacak ürünün üzerine gelip, F6 Menü den reçete, reçete girişi seçeneği seçimi yapmalıyız.

Bu ekranda hangi ürünler hangi miktarlarda kullanılacak ise seçilmelidir. Bu işlem reçetemizin oluşmasına neden olacaktır. Reçetemizi kayıt etmek için F1 Ekle tuşuna basmalıyız. Bu işlem reçete ekranını kapatacaktır. Tekrar aynı üründe reçeteye girdiğimizde reçete içeriğini görüyor isek reçete oluşmuş demektir.

Reçetesi oluşmuş ürün üzerinde iken reçeteye girip üretim yap seçeneği ile istenilen miktarda üretim yapılabilmektedir. Bir ürüne sınırsız reçete tanımlanabilmektedir.

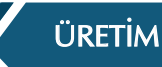

| Reg  | ete:                |          |         |          |      |        |      |                 |                  |
|------|---------------------|----------|---------|----------|------|--------|------|-----------------|------------------|
| Ore  | ;<br>tilecek ürün : |          |         |          |      |        |      |                 |                  |
|      |                     |          |         |          | TEST |        |      |                 |                  |
| Öret | ilecek Mikt         | ar: 0    | Stok Ko | du :     | 100  | Reçete | Adı: |                 |                  |
|      |                     |          |         |          |      |        |      |                 |                  |
|      |                     |          |         |          |      |        |      |                 |                  |
| _    |                     |          |         |          |      |        |      |                 |                  |
|      | Stok Kodu           | Orûn Adi | Alletar | Sitim Am | Grup | Deps   | Stek | Lot<br>focusiao | Satur<br>Soktama |

Üretim yapılırken reçetede belirtilen depo veya depolardan ara ürünler düşülecek, üretimi yapılan ürün istenilen veya bulunan depoya da aktarılmış olacaktır.

Ürün reçeteleri EXCEL / EXPORT tuşu ile dışarıya aktarılabilmektedir. Ayrıca EXCEL / IMPORT tuşu ile de dışarıda hazırlanmış reçeteler sisteme alınabilmektedir.

Yukarıdaki ekranda üretim fişi detayları bulunmaktadır. İlgili ürünün hareketine girdiğimizde üretimden gelen fişi görmekteyiz. Hangi ürünlerden oluştuğunu ve hangi miktarlarda kullanıldığını buradan izleyebiliriz.

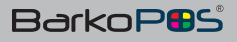

## 14- Giriş Çıkış İşlemleri

BarkoPOS otomasyon sisteminde tüm giriş çıkış işlemleri tek bir ekranda yapılabilmektedir. Bu ekranda işlem türü seçeneği ile istenilen evrak öne alınmaktadır.

Tüm işlemler (Satış, alım, tahsilat ve ödeme) bu ekranda yapılmaktadır. Gider ve gelir işlemleri de bu ekranda yapılmaktadır.

| MERKEZ SU<br>Admin 121213 | BE               |                | -1:   |      |               |       | 6          | 01.       | 00   | 1        |
|---------------------------|------------------|----------------|-------|------|---------------|-------|------------|-----------|------|----------|
|                           | EKMEK            |                |       |      |               |       |            | 10-10-0   |      |          |
| igreng:1                  |                  |                |       |      |               | 14.10 | i Delivite |           |      | Fi Merch |
| Dark Kirdu<br>100         | EIMER            | Mintar<br>1.00 | Fijat | T.44 | 1.00 MERKEZ   |       |            |           |      |          |
| 36059                     | TUZLU HNDM CEHZZ | 12.00          | 8 8   |      | SOLICO MERIAZ | 77    | - 191      | TR: North | -    | FETCHER  |
|                           |                  |                |       |      |               | 5     |            |           |      |          |
|                           |                  |                |       |      |               | 10    |            | 4         |      | •        |
|                           |                  |                |       |      |               | 20    | 7          | 8         | 9    |          |
|                           |                  |                |       |      |               | 50    |            |           |      |          |
|                           |                  |                |       |      |               | 100   |            | 5         | 6    | 1        |
|                           |                  |                |       |      |               | 200   | 1          | 2         | 3    | ,        |
|                           |                  |                |       |      |               | A     |            |           |      | 1        |
|                           |                  |                |       |      |               | 0     |            | 0         | - 52 |          |

## İşlem Bitirme

Burada sadece ürün barkodları okutmak yeterlidir. İlk ürün barkodu okunduktan sonra otomatik olarak bu ekran devreye girmektedir. El ile de ürün girilebilir.

Ürünler okunduktan sonra her okunuşta bir adet olarak eklenir. Ancak istenirse \* adet girilerek birden fazla miktar eklenebilir.

İşlemini sonlandırmak için kullanılan bir seçenektir. Bu seçenekte de ister [F8] tuşuna basılsın ister dokunmatik ekranındaki [F8] 'e basılarak veya Mouse seçeneği ile satış bitirilebilir.

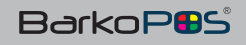

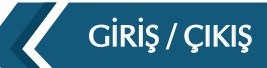

## a) Hızlı Tuşlar [F2]

Bu seçenek ile hızlı tuşlar bölümü açılır veya kapatılır. Açık ise kapatılır, kapalı ise açılır. Ürünler kendi guruplarında hızlı tuşlara atılabileceği gibi, özellikle çok hareketli ürünler varsayılan tuş Grubuna aktarılabilmektedir.

|                       |                                                                              |                                                                                                    |                                                                                                    | 1                                                                                                    |                                                                                                    |                                                                                                    |                                                                                                    |
|-----------------------|------------------------------------------------------------------------------|----------------------------------------------------------------------------------------------------|----------------------------------------------------------------------------------------------------|----------------------------------------------------------------------------------------------------|----------------------------------------------------------------------------------------------------|----------------------------------------------------------------------------------------------------|----------------------------------------------------------------------------------------------------|
|                       |                                                                              |                                                                                                    |                                                                                                    | 1.                                                                                                    | 222,                                                                                                    | 17                                                                                                    |                                                                                                    |
|                       |                                                                              |                                                                                                    |                                                                                                    |                                                                                                    | TREAMS                                                                                                    |                                                                                                    |                                                                                                    |
| Fiyat                 | Tut                                                                          | an                                                                                                    | F4:84p                                                                                                    | Cegiyar                                                                                                    | TT: Martin                                                                                                    |                                                                                                    | 6 : Meril                                                                                                    |
| 1.38<br>1,00<br>11.75 | 424<br>45,00<br>12,71                                                        | 5.83<br>45.00<br>149.78                                                                                                    |                                                                                                    | Call                                                                                                    | 110 Algering D                                                                                                    |                                                                                                    | Py ( lade                                                                                                    |
| 1.00                  | 43.22<br>43.22                                                               | 43,22<br>512,03                                                                                                    |                                                                                                    |                                                                                                    |                                                                                                    |                                                                                                    |                                                                                                    |
| 1.00                  | 43.22                                                                        | 43.22                                                                                                    | 5                                                                                                    |                                                                                                    |                                                                                                    |                                                                                                    |                                                                                                    |
| 9.69<br>2.00          | 18.64                                                                        | 10.00                                                                                                    | 10                                                                                                    |                                                                                                    | <                                                                                                    |                                                                                                    |                                                                                                    |
| 14.70                 | 2.54                                                                         | 37,58                                                                                                    | 20                                                                                                    | 7                                                                                                    | 8                                                                                                    | 9                                                                                                    |                                                                                                    |
|                       |                                                                              |                                                                                                    | 50                                                                                                    |                                                                                                    |                                                                                                    |                                                                                                    |                                                                                                    |
|                       | 1º0                                                                          | 100                                                                                                    | 100                                                                                                    | 4                                                                                                    | 5                                                                                                    | 6                                                                                                    |                                                                                                    |
| 128                   | Na                                                                           | 1 1to 1                                                                                                    | 200                                                                                                    | 31                                                                                                    | 2                                                                                                    | 3                                                                                                    | 1                                                                                                    |
| 新安田                   |                                                                              | S 198                                                                                                    |                                                                                                    |                                                                                                    | 0                                                                                                    |                                                                                                    | 1                                                                                                    |
|                       | 135<br>100<br>11.75<br>1.00<br>11.85<br>1.00<br>1.00<br>959<br>2.00<br>14.76 | Fyst         Tot           138         420           100         45,00           1178         12,71           100         43,22           1185         41,22           100         8,47           100         4,47           100         41,22           949         18,64           200         5,00           14,76         2,54 | Flyat         Tutan           138         4.52         5.83           100         45.00         45.00           11.78         12.71         149.78           100         4.322         43.22           11.85         43.22         572.03           100         8.47         8.47           100         8.47         8.47           200         5.00         10.00           14.76         2.54         37.58 | Flyst         Tutam           138         423         5.83           100         45.00         45.00           11.78         12.71         49.78           100         43.22         43.22           11.85         43.22         572.03           100         8.47         8.47           200         5.00         10.00           14.76         2.54         37.56           200         5.00         10.00           10         200         200           200         5.00         10.00           14.76         2.54         37.56           200         200         200           200         200         200           200         5.00         10.00           10         200         200           200         200         200           200         200         200           200         200         200           200         200         200           200         200         200           200         200         200           200         200         200           200         200 <td>Flyst         Tutan           138         4.24         5.83           100         45.00         45.00           117.8         12.71         14.97.8           11.00         4.3.22         43.22           11.85         43.22         572.03           100         4.47         4.47           200         5.00         10.00           14.76         2.54         37.56           200         10.00         100           100         100         100           100         100         100           100         100         100           100         100         100           100         100         100           100         100         100           100         100         100           100         100         100           100         100         100           100         100         100           100         100         100           100         100         100           100         100         100           100         100         100           100         100</td> <td>Flyd         Tutan           138         4.54         5.83           100         45.00         45.00           117.8         12.71         14.978           100         4.32         52.23           100         4.47         4.47           100         4.47         8.42           200         5.00         10.00           14.76         2.54         37.56           100         4.47         8.47           100         4.47         8.47           100         4.50         10.00           14.76         2.54         37.56           100         10.0         1         2           100         10.00         1         2           100         10.00         1         2           100         10.00         1         2           100         1         2         2           100         1         2         2           100         1         2         2           100         1         2         2           100         1         2         2           100         1         2&lt;</td> <td>Flyd       Tutan         138       424       583         100       45.00       45.00         1175       12.71       14978         100       44.7       44.7         100       44.7       84.7         200       5.00       10.00         14.76       2.54       37.58         100       4.5       6         100       4.5       6         100       4.5       6         100       4.5       6         100       4.5       6         100       1       2       3         100       1.005       0       Sate Fei       Natet</td> | Flyst         Tutan           138         4.24         5.83           100         45.00         45.00           117.8         12.71         14.97.8           11.00         4.3.22         43.22           11.85         43.22         572.03           100         4.47         4.47           200         5.00         10.00           14.76         2.54         37.56           200         10.00         100           100         100         100           100         100         100           100         100         100           100         100         100           100         100         100           100         100         100           100         100         100           100         100         100           100         100         100           100         100         100           100         100         100           100         100         100           100         100         100           100         100         100           100         100 | Flyd         Tutan           138         4.54         5.83           100         45.00         45.00           117.8         12.71         14.978           100         4.32         52.23           100         4.47         4.47           100         4.47         8.42           200         5.00         10.00           14.76         2.54         37.56           100         4.47         8.47           100         4.47         8.47           100         4.50         10.00           14.76         2.54         37.56           100         10.0         1         2           100         10.00         1         2           100         10.00         1         2           100         10.00         1         2           100         1         2         2           100         1         2         2           100         1         2         2           100         1         2         2           100         1         2         2           100         1         2< | Flyd       Tutan         138       424       583         100       45.00       45.00         1175       12.71       14978         100       44.7       44.7         100       44.7       84.7         200       5.00       10.00         14.76       2.54       37.58         100       4.5       6         100       4.5       6         100       4.5       6         100       4.5       6         100       4.5       6         100       1       2       3         100       1.005       0       Sate Fei       Natet |

#### b) Stoklar [F3]

Tüm stok raporları buradan alınabilmektedir. Tek tuş ile tüm envanter ekrana gelmektedir. Arama kısmına 3 harf yazıldığında içeren tüm ürünleri ekrana getirecektir. Arama kelimesini arttırdıkça, gelecek rapordaki ürün sayısı azalacaktır.

Buradan stok ekleme, değiştirme, silme ve aktarma işlemleri yapılabilmektedir. Buradaki menü seçeneği kullanılarak diğer stok işlemleri yapılabilmektedir.

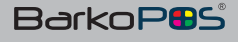

## c) Cariler [F7]

İşlemi bitirilirken cari seçilmiş ise veya müşterinin kartı okunmuş ise cariye satış yapılmış demektir. Cari seçmek için kullanılan bir tuştur. Müşteri, tedarikçi ve personel aynı ekrandan seçilebilmektedir.

### d) Tahsilat / Ödeme [F9]

Tahsilat / Ödeme tuşuna basarak, cari seçimi yapılmalıdır. Ödenecek veya tahsil edilecek tutar ekrana yazılır ve Enter tuşuna basılır.

#### e) İşlem Türü [F11]

Tüm evraklar buradan seçilebilmektedir. Seçilen evrakla işleme devam edecektir. İşlenmiş bir evrak türü F9 tuşu ile değişebilmektedir.

#### f) Yazdır[F12]

Bitmiş işlemler bu tuş ile yazdırılabilmektedir, Fatura, fiş, irsaliye vs. Yazıcı seri bağlantılı ise yazıcıyı işletim sistemine tanıtmanıza gerek yoktur.

Ürünler barkodlu ürünler ise sadece ürünün okutulması yeterlidir. Barkodsuz bir ürün ise hızlı tuşlara kolay bir şekilde eklenebiliyor, sadece eklenen bu ürünün resmini tıklamamız yeterlidir. Sistem kurulumunda dokunmatik pc ve terazi birlikte veya ayrı ayrı sunabilmekteyiz.

#### 15- Yazar Kasa Haberleşme

BarkoPOS otomasyon sistemi yeni nesil yazar kasalar ile entegre çalışmaktadır. BarkoPOS'ta yapılan çıkış işlemleri satış fişi ise yazar kasadan otomatik olarak çıkmaktadır. Firmalar fatura veya fişini BarkoPOS kullanarak yazdırabilmektedir. Fişi bitirdiğimizde ödeme nakit ise sadece fiş , kredi kartı ise fiş ve kredi kartı slip çıkmaktadır. Müşteri fatura istiyor veya fiş limitini aşması durumunda fatura kesilmektedir.

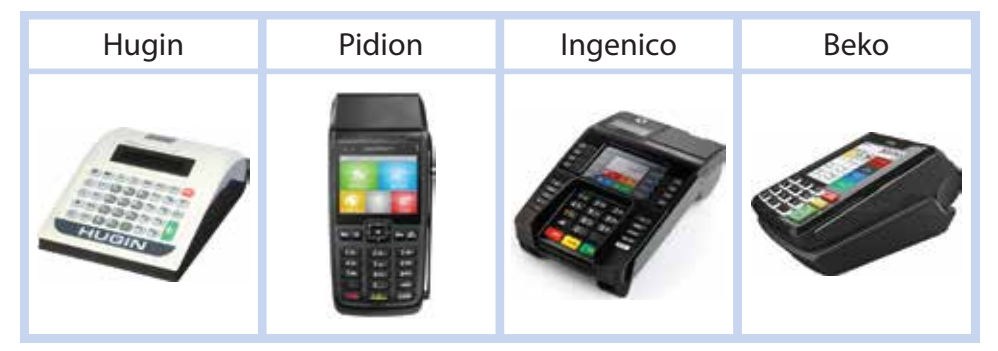

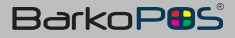

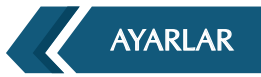

## III- AYARLAR

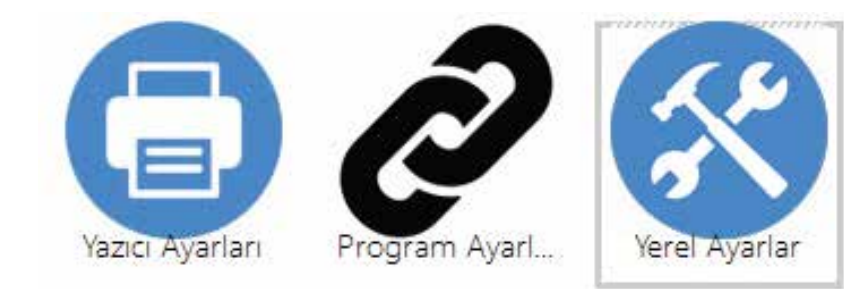

- 1- Yerel Ayarlar
- 1.1 Veri Tabanı Ayarları

| /enitabani Ayarlari | Veritabani Ayarlan                                                  |           |        |  |  |  |  |
|---------------------|---------------------------------------------------------------------|-----------|--------|--|--|--|--|
| isans ayarları      | SQL DI                                                              |           |        |  |  |  |  |
| integrasyon Ayarla  | Kayıtlı şirketler :                                                 |           |        |  |  |  |  |
|                     | DEMO                                                                | Ekle      | Sil    |  |  |  |  |
|                     | Bağlanti yolu :                                                     |           |        |  |  |  |  |
|                     | server=localhost; database=BarkoDB_V1_alkaner; user id=root; passwo | rd=matik; |        |  |  |  |  |
|                     | MySQL                                                               |           | Kaydet |  |  |  |  |
|                     | Terazi Seri Port :                                                  |           |        |  |  |  |  |
|                     | 1921                                                                |           | Kaydet |  |  |  |  |
|                     | Beni hatırla giriş ekranında gelsin :                               |           |        |  |  |  |  |
|                     |                                                                     |           |        |  |  |  |  |
|                     | 5.000 80 1150/843 11 <u>80/84</u>                                   |           | Vendet |  |  |  |  |
|                     | Tablo yazı font ölçüsü : 14                                         |           | Nayber |  |  |  |  |

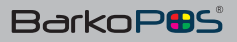

## 1.2- Lisans Ayarları

| An effective and the set discus- | Linnes similar    |            |                      |       |
|----------------------------------|-------------------|------------|----------------------|-------|
| /entaciani Ayanan                | Lisens ayanan     |            |                      |       |
| Yazarkasa ayarlari               |                   | 1N254NM-RJ | UN1P-5FE8FV-1YQEB4M  | 28947 |
| chiegrasyon Ayara.               | Dokunmatik Ekran: |            |                      |       |
|                                  | El Terminali :    |            |                      |       |
|                                  |                   |            | Lisans Al            |       |
|                                  |                   |            | Cosya'dan lisans oku |       |
|                                  |                   |            |                      |       |
|                                  |                   |            |                      |       |
|                                  |                   |            |                      |       |
|                                  |                   |            |                      |       |
|                                  |                   |            |                      |       |
|                                  |                   |            |                      |       |
|                                  |                   |            |                      |       |
|                                  |                   |            |                      |       |
|                                  |                   |            |                      |       |
|                                  |                   |            |                      |       |
|                                  |                   |            |                      |       |
|                                  |                   |            |                      |       |

## 1.3 Yazar Kasa Ayarları

| Yetel Ayarlar                        |                                            |        |  |
|--------------------------------------|--------------------------------------------|--------|--|
| Verkabani Ayarlan<br>Lisans ayarlari | Yazarkasa ayarlari<br>Hudini               |        |  |
| Entegrasyon Ayarla                   | ip Adresi :<br>Seri numarası :<br>Online : |        |  |
|                                      |                                            | Kaydet |  |
|                                      |                                            |        |  |

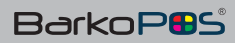

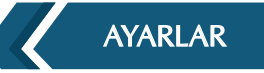

## 1.4 Entegrasyon Ayarları

Firmanın diğer programlarla entegrasyonunun ayarlanacağı yerdir. Buradaki seçim ile alış ve satış fiyatlarının ve perakende cari kodlarının girileceği yerdir.

| Yord Avadar                                                 |                                                     |                     |               |
|-------------------------------------------------------------|-----------------------------------------------------|---------------------|---------------|
| Vantabani Ayarlan<br>Lisaris ayarlari<br>Yazarkasa ayarlari | Enlegrasyon Ayarlan                                 |                     |               |
| Fridelige as years Aquieta                                  | Kullanici Adi :<br>Şifra :                          |                     |               |
|                                                             | Alış Fiyab Sıra :<br>Perakende Cari<br>Servis Yol : | Satış fiyeti sıra : | Barkod Sira : |
|                                                             |                                                     | Kayde               | 6             |

## 2-Parametre Ayarları

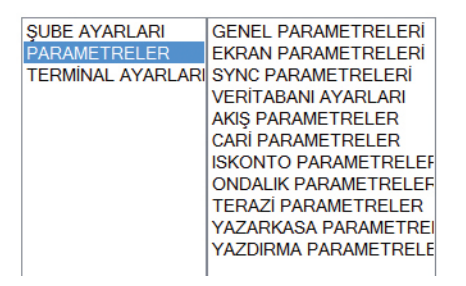

Programın çalışma yöntemini firmanıza göre düzeltebilirsiniz. Genel ayarlar, akış parametreleri, ekran, yazarkasa ve terazi ayarlarının girileceği alandır.

Şube ve terminal ayarları da buradan yapılabilmektedir. Hangi şubenin hangi değerlerle devam edeceği ve hangi terminalin hangi yazıcı ve evraklara ulaşabileceği ayarlanabilmektedir

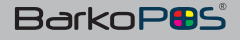

## 3-Yazıcı Ayarları

## 3.1- Yazıcılar

| Tazici Ayanan                | 2010                      |
|------------------------------|---------------------------|
| Yaziolar<br>Yazio sablonlari | Yazolar<br>Yazo Ekie      |
|                              | Vyen Address              |
|                              | FIS                       |
|                              | Yazıcı Bağlantı Noktası : |
|                              | COM1;19200                |
|                              | Yazici Sabion :           |
|                              | FIS                       |
|                              | Yazici Tipi :             |
|                              | Sip Yazıcı                |
|                              | Code Page :               |
|                              | 857                       |
|                              | Satır Karakter Sayısı :   |
|                              | 42                        |
|                              | Sürekli Bağlantı          |
|                              | ☑ Fatura Yaziosi          |
|                              |                           |
|                              |                           |
|                              |                           |
|                              | Marcala I                 |
|                              | Kaydet                    |
|                              |                           |
|                              |                           |

Yazıcı tanımlamaların yapılacağı bölümdür. Burada tanımlanan yazıcılar, işlem bitiminde yazdır tuşundaki seçeneklerde çıkacaktır.

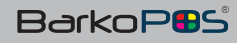

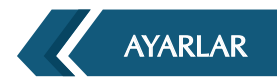

## 3.2- Şablonlar

Burada sınırsız şablon yaratabilirsiniz. Fiş, fatura, makbuz tasarımlarını buradan yapabilirsiniz. Müşteri ekranları da burada tasarlanabilmektedir.

| nci Ayarlari           |                                                                                                    |                                                                                                    |
|------------------------|----------------------------------------------------------------------------------------------------|----------------------------------------------------------------------------------------------------|
| icilar<br>In sacionada | Yazıcı şabloriları<br>Dizayn                                                                                                    |                                                                                                    |
|                        | Başik Tasanmı :<br>EARKOMATIK<br> <br>eab><br>Satır Tasanmı                                                                                                    | Object<br>Tarih (Tarih)<br>Saat [Saat]<br>Q Fixed Parameter<br>Işletme Umran [İsletme Unvan Adi]<br>Isletme Sube Adi Isletme Sube Adi                                                                                                    |
|                        | [Urun:Adi]Urun:Miktar[[Urun:Vergili Fiyat] [Urun:Vergil<br>Tutar]<br>[Urun:Adi, 20, <l>}<br/>[Urun:Miktar,5, ≪P]<br/>[Urun:Vergili Fiyat 7, ⇔ N2]<br/>[Urun:Vergili Tutar,7, ≪&gt;,N2]</l> | Can Unvan (Can:Unvan)<br>Can arkins (Can:Arkes)<br>Can Bakkyel (Can:Bakkyel<br>Can Vergi Dairesi (Can:Vergi Dairesi)<br>Can Vergi Numarasi (Can:Vergi Numarasi)<br>Can Itye (Numarasi (Can:Vergi Numarasi)<br>Can Itye (Can: Telefon)<br>Can Itye (Can: Telefon)<br>Can Itye (Can: Telefon)<br>Can Itye (Can: Telefon)<br>Can Itye (Can: Telefon)<br>Can Itye (Can: Telefon)<br>Can Itye (Can: Telefon)<br>Can Itye (Can: Telefon)<br>Can Onceki Bakkye (Can:Oncekii Bakkye)<br>Masa adi [Evrak: MasaAd]<br>Masa yen adi (Evrak: MasaYerAd)<br>Evrak Fişi No (Evrak: Fis No) |
|                        | Sablon sonu tasanm :<br><pre></pre>                                                                                                    | Evrak Fahura No; Evrak Fahura No]<br>Evrak Ara Toplam; [Evrak Ara Toplam]<br>Evrak Tarih [Evrak Tarih]<br>Evrak Tarih [Evrak Saat]<br>Evrak Gonel Toplam; [Evrak Genel Toplam]<br>Evrak KDV [Evrak Kod]<br>Evrak NDV [Evrak Indian]                                                                                                    |
|                        | Kaydet                                                                                                    | Yazı le Tutar [Evrak Yazi ile tutar]                                                                                                    |
| 1                      | Vizo Hysican Agan. Ken Hysic                                                                                                    |                                                                                                    |

Palmx, Aclas ve Argox yazıcılar % 100 uyumludur. Seri Port bağlantılı yazıcıları işletim sistemine tanıtmanız gerekmiyor.

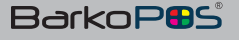

## BarkoPOS PAKETLERİ

## IV- BarkoPOS PAKETLERI

- 1- Mini Paket
- Hızlı Satış Sistemi
- Sipariş & İrsaliye
- Raporlar
- Satış Fişi & Alım Fişi
- Stoklar

## 2- Smart Paket

- Hızlı Satış Sistemi
- Sipariş & İrsaliye
- Raporlar
- Satış Fişi & Alım Fişi
- Stoklar
- Cari Hesaplar
  - 3- Standart Paket
- Hızlı Satış Sistemi
- Sipariş & İrsaliye
- Raporlar
- Satış Fişi & Alım Fişi
- Fatura İşlemleri
- Cari Hesaplar
- Kullanıcı İşlemleri
- Barkod & Etiket
- Stoklar
- Ayarlar
- Finans Yönetimi
- Yazar Kasa & Terazi
- Network & Ek Kul.

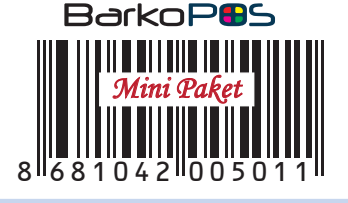

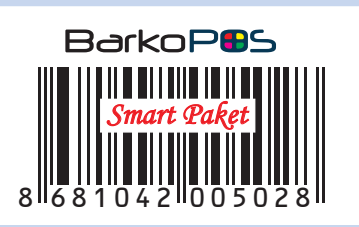

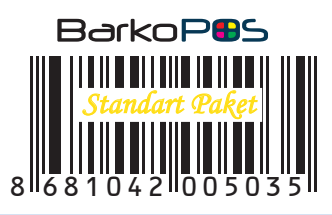

BarkoP

## 4- Plus Paket

- Hızlı Satış Sistemi
- Sipariş & İrsaliye
- Raporlar
- Satış Fişi & Alım Fişi
- Fatura İşlemleri
- Cari Hesaplar
- Kullanıcı İşlemleri
- Barkod & Etiket
- Stoklar
- Analizler
- Ayarlar
- Finans Yönetimi
- Komple Muhasebe
- Yazar Kasa & Terazi
- Network & Ek Kul.
- Çoklu Depo & Şirket
- Sipariş Yönetimi
- Entegrasyon Sistemi
- Çoklu Fiyatlar
- Toplam Değerler

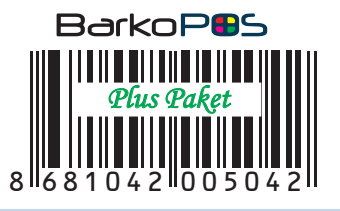

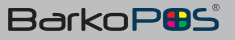

## **BarkoPOS PAKETLERİ**

#### 5- Pro Paket

- Hızlı Satış Sistemi
- Sipariş & İrsaliye
- Raporlar
- Satış Fişi & Alım Fişi
- Fatura İşlemleri
- Cari Hesaplar
- Kullanıcı İşlemleri
- Barkod & Etiket
- Stoklar
- Analizler
- Ayarlar
- Finans Yönetimi
- Komple Muhasebe
- Yazar Kasa & Terazi
- Network & Ek Kul.
- Çoklu Depo & Şirket
- Sipariş Yönetimi
- Entegrasyon Sistemi
- Çoklu Fiyatlar
- Toplam Değerler
- SMS & E-mail
- Seri No Takibi
- Döviz Takibi
- Üretim Yönetimi
- Müstahsil Uygulaması

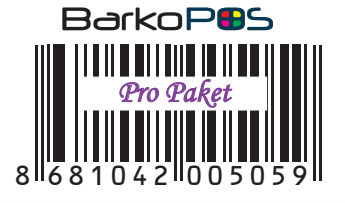

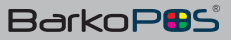

## V- PAKET KARŞILAŞTIRMA

| 868104200              | MINI<br>5011 | SMART<br>5028 | STANDART<br>5035 | PLUS<br>5042 | PRO<br>5059 |
|------------------------|--------------|---------------|------------------|--------------|-------------|
| Hızlı Satış Sistemi    | Var          | Var           | Var              | Var          | Var         |
| Sipariş & İrsaliye     | Var          | Var           | Var              | Var          | Var         |
| Raporlar               | Var          | Var           | Var              | Var          | Var         |
| Satış Fişi & Alım Fişi | Var          | Var           | Var              | Var          | Var         |
| Stoklar                | Var          | Var           | Var              | Var          | Var         |
| Cari Hesaplar          | Yok          | Var           | Var              | Var          | Var         |
| Fatura İşlemleri       | Yok          | Yok           | Var              | Var          | Var         |
| Kullanıcı İşlemleri    | Yok          | Yok           | Var              | Var          | Var         |
| Barkod & Etiket        | Yok          | Yok           | Var              | Var          | Var         |
| Ayarlar                | Yok          | Yok           | Var              | Var          | Var         |
| Finans Yönetimi        | Yok          | Yok           | Var              | Var          | Var         |
| Yazar Kasa & Terazi    | Yok          | Yok           | Var              | Var          | Var         |
| Network & Ek Kul.      | Yok          | Yok           | Var              | Var          | Var         |
| Analizler              | Yok          | Yok           | Yok              | Var          | Var         |
| Komple Muhasebe        | Yok          | Yok           | Yok              | Var          | Var         |
| Çoklu Depo & Şirket    | Yok          | Yok           | Yok              | Var          | Var         |
| Sipariş Yönetimi       | Yok          | Yok           | Yok              | Var          | Var         |
| Entegrasyon Sistemi    | Yok          | Yok           | Yok              | Var          | Var         |
| Çoklu Fiyatlar         | Yok          | Yok           | Yok              | Var          | Var         |
| Toplam Değerler        | Yok          | Yok           | Yok              | Var          | Var         |
| SMS & E-mail           | Yok          | Yok           | Yok              | Yok          | Var         |
| Seri No Takibi         | Yok          | Yok           | Yok              | Yok          | Var         |
| Döviz Takibi           | Yok          | Yok           | Yok              | Yok          | Var         |
| Üretim Yönetimi        | Yok          | Yok           | Yok              | Yok          | Var         |
| Müstahsil Uygulaması   | Yok          | Yok           | Yok              | Yok          | Var         |

## VI- SIKÇA SORULAN SORULAR

### 1) Cari hesaplarımı bu program ile tutabilir miyim ?

Evet, Cari hesaplarınızı, müşteri ve toptancı hesaplarınızı Standart / Plus / Pro program sayesinde tutabilirsiniz,

#### 2) Veresiye hesaplarım için kart verebilir miyim?

Evet, müşterilerinize kart vererek veresiye hesaplarını daha kolay takip edebilirsiniz. Bu kartlar sayesinde işlemler daha hızlı ve kolay gerçekleşmiş olur.

#### 3) Barkod yazdırabilir miyim ?

Evet, Standart ve üstü yazılımımızı kullanarak ürün barkodu veya raf etiketi basabilirsiniz. Ayrı bir işlem yapmadan kayıtlarınızdan faydalanarak bu işlemleri kolaylıkla yapabilirsiniz. Barkod veya raf etiketini tek bir tuşla yazdırabilirsiniz. Farklı tasarımları oluşturarak farklı basımlar elde edebilirsiniz.

#### 4) Indirim yapabilir miyim ?

Evet, BARKOPOS yazılımımızı kullanarak, ürünlerinizin satışı sırasında tutar veya oran vererek indirim yapabilirsiniz. Ayrıca satır bazında indirimler veya genel indirimler yapabilirsiniz. Belli bir müşteri grubuna özel fiyat tanımlayabilirsiniz.

#### 5) Fatura yazdırabilir miyiz ?

Evet, BARKOPOS yazılımımızı kullanarak fatura basabilirsiniz.

#### 6) Fiş yazdırabilir miyiz ?

Evet, BARKOPOS yazılımımızı kullanarak fiş kesebilirsiniz veya yazarkasa bağlayarak online fiş kesmeniz de mümkündür. Yeni nesil yazarkasalara da uyumludur.

#### 7) Terazi online bağlanabilir mi?

Evet, BARKOPOS yazılımımızı kullanarak teraziye online bağlanabilir. Ayrıca bağlantı sağlamadan da teraziden çıkan barkodu okutarak işlemleri hızlandırabilirsiniz.

#### 8) Barkod okuyucu olmadan kullanabilir miyim?

Evet, BARKOPOS ile barkod okuyucu, klavye ve mouse olmadan da işlem yapabilirsiniz. Ürünleri arayarak veya kısa yollar kullanarak işlem yapabilirsiniz.

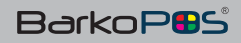

47

9) Günlük, aylık, yıllık ve tarih bazlı Ciro, Kar, veresiye, Nakit ve kasa raporlarımı alabilir miyim ?

Evet, Bu raporları tek tuş ile [F6] ve aynı sayfada alabilirsiniz.

#### 10) Günlük satış raporlarımı alabilir miyim ?

Evet, Bu raporları tek tuş ile ve aynı sayfada alabilirsiniz.

11) El terminali kullanabilir miyiz ?

Evet, kullanabilirisiniz. Araçta satış ve muhasebe takibi yapabilirsiniz.

#### 12) Müşterilere limit tanımlayabilir miyiz?

Evet, limit tanımlayarak satışı işlemini sınırlandırabilirsiniz. Istenmesi durumunda limit devre dışı bırakılabilmektedir.

13) Borcu biriken müşterileri raporlayabilir miyiz ? Evet, tek tuş ile [F7] raporlayabilirsiniz.

#### 14) Kilo uygulaması var mı?

Evet, kilo ile tanımlanmış ürünler terazi barkodu olsun veya olmasın doğrudan kullanılabilmektedir. Ayrıca metre ve adet uygulaması da mevcuttur.

#### 15) Çok kullanıcılı çalışıyor mu?

Evet, BARKOPOS çok kullanıcılı çalışmaktadır. Sadece cihazın network ağına bağlı olması yeterlidir.

16) Uzak masaüstü uygulaması (terminal server) ile çalışıyor mu ? Evet, BARKOPOS uzak bağlantı ile çalışmaktadır.

#### 17) Kasiyer ve kullanıcılara yetki verebilir miyiz ? Evet, yetki vererek güvenlik sağlayabilirsiniz.

18) Stok raporlarını eldeki miktar, alış fiyatı, satış fiyatı, toplam değeri, barkod ve açıklamalarını tek listede alabilir miyim ?

Evet, eldeki miktar, alış fiyatı, satış fiyatı, toplam değeri, barkod ve açıklamalarını tek listede alınmaktadır. Bu rapor yetkisi olan her kullanıcı tarafından tek tuş ile alınabilmektedir. 9) Günlük, aylık, yıllık ve tarih bazlı Ciro, Kar, veresiye, Nakit ve kasa raporlarımı alabilir miyim ?

Evet, Bu raporları tek tuş ile [F6] ve aynı sayfada alabilirsiniz.

## 10) Günlük satış raporlarımı alabilir miyim ?

Evet, Bu raporları tek tuş ile ve aynı sayfada alabilirsiniz.

#### 11) El terminali kullanabilir miyiz ?

Evet, kullanabilirisiniz. Araçta satış ve muhasebe takibi yapabilirsiniz.

#### 12) Müşterilere limit tanımlayabilir miyiz ?

Evet, limit tanımlayarak satışı işlemini sınırlandırabilirsiniz. İstenmesi durumunda limit devre dışı bırakılabilmektedir.

#### 13) Borcu biriken müşterileri raporlayabilir miyiz ? Evet, tek tuş ile [F7] raporlayabilirsiniz.

## 14) Kilo uygulaması var mı ?

Evet, kilo ile tanımlanmış ürünler terazi barkodu olsun veya olmasın doğrudan kullanılabilmektedir. Ayrıca metre ve adet uygulaması da mevcuttur.

#### 15) Çok kullanıcılı çalışıyor mu ?

Evet, BARKOPOS çok kullanıcılı çalışmaktadır. Sadece cihazın network ağına bağlı olması yeterlidir.

16) Uzak masaüstü uygulaması (terminal server) ile çalışıyor mu ? Evet, BARKOPOS uzak bağlantı ile çalışmaktadır.

#### 17) Kasiyer ve kullanıcılara yetki verebilir miyiz ? Evet, yetki vererek güvenlik sağlayabilirsiniz.

## 18) Stok raporlarını eldeki miktar, alış fiyatı, satış fiyatı, toplam değeri, barkod ve açıklamalarını tek listede alabilir miyim ?

Evet, eldeki miktar, alış fiyatı, satış fiyatı, toplam değeri, barkod ve açıklamalarını tek listede alınmaktadır. Bu rapor yetkisi olan her kullanıcı tarafından tek tuş ile alınabilmektedir.

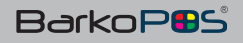

## SIKÇA SORULAN SORULAR

#### 19) Nasıl Barkod basabilirim ?

Barkod basmak için öncellikle menüden barkod yaz tuşunu seçmemiz yeterlidir. Anında barkod basılmış olacaktır. Ayrıca ikinci bir yol olarak; menüden barkod basımında termal veya ribon yazıcıyı seçmeliyiz.

Genel olarak termal yazıcıyı seçmeliyiz ve barkod sayısını yazarak onaylamak için ENTER tuşuna basmalıyız.

#### 20) Kasa raporlarını nasıl alabilirim ?

Öncelikle Yönetici menüsünde olmak gerekiyor. Yönetici menüsünde Menü / Finans / Kasalar bölümüne girmeliyiz. Buradan istediğimiz kasanın bakiyesi ve ekstresini alabiliriz. Kasalar arasında para transferi yapabiliriz. Yeni finans girişi yapabiliriz. Yeni kasa ekleyebilir veya silebiliriz.

#### 21) Gün sonu raporlarını nasıl alabilirim ?

ALT +G Tuşlarına basarak gün sonu raporunu alabiliriz. Burada ciro, karlılık, nakit, veresiye, kredi kartı, gider ve diğer vs.

#### 22) Barkodsuz veya kayıtsız ürün satabilir miyim?

Satış sırasında barkodsuz ürün denk geldiğinde [+] tuşuna basılarak ürünün değeri girilebilir ve satış gecikmeden gerçekleşmiş olacaktır. Barkodlu fakat kayıtsız bir ürün ise hemen isim ve fiyat girilip tanıtım gerçekleştirilebilir.

#### 23) Gider işleyebilir miyiz ?

Satış ekranında gider eklenebilir ve bu giderin istenmesi durumunda ödemesi işlenebilir. İşlem sırasında ödeme yapılmayacak ise yapılması seçili kalmalıdır.

#### 24) Kampanya yapabilir miyiz ?

Genel ayarlar bölümünde fiş altı kısmına yazılacak kampanyalar otomatik olarak her fişin altında çıkacaktır.

#### 25) Reçete ile üretim veya ürün birleştirme yapabilir miyiz?

Özelikle imalat veya ürünleri birleştirerek yeni ürün veya kampanya yapacak firmalar reçete tanımlayabilir ve satış sırasında tek bir ürün satarken o ürünün oluşmasına katkı sağlayan diğer ürünler de depodan otomatik olarak düşecektir.

## 26) Cari kart veya stok kartını başka cari veya karta transfer edebilir miyim ?

Evet, yapabilirsiniz. Cari veya stok kartını transfer ederken menü den stok kartı aktarmayı veya cari kart aktarmayı seçmemiz yeterlidir. Burada öncelikle silinecek kart önce seçili daha sonra aktarılacak kart yazılır ve iki kart birleşmiş olacaktır.

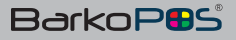

#### 27) Döviz takibi yapabilir miyim?

Evet, BARKOPOS Pro Paketi ile döviz takibi yapabilirsiniz.

#### 28) Seri takibi yapabilir miyim?

Evet, BARKOPOS Pro Paketi ile seri /LOG / EIMEI Takibi yapabilir siniz.

#### 29) Üretim takibi yapabilir miyim ?

Evet, BARKOPOS Pro Paketi ile üretim takibi yapabilirsiniz. Ürünlerin hangi aşamada olduğunu izleyebilirsiniz.

#### 30) Sipariş takibi yapabilir miyim ?

Evet, BARKOPOS Plus ve Pro Paketi ile sipariş takibi yapabilirsiniz. Ürünlerin hangi aşamada olduğunu izleyebilirsiniz.

#### 31) Müstahsil Makbuzu var mı?

Evet, BARKOPOS Pro paketinde Müstahsil makbuzu var, kullanabilirsiniz.

#### 32) Sayım işlemlerimi nasıl yapacağım?

El terminali veya bilgisayarınızı kullanarak sayım yapabilirsiniz, sayım işlemi için F11 tuşu ile seçim yapmalısınız. El terminalinde sayım yapılıyor ise satışı durdurmanız gerekmez.

#### 33) Müşterilere göre fiyat ayarlayabilir miyim?

Evet, müşterilerinize özel fiyat ayarlayabilirsiniz. Bu işlem için ayarlardan parametre menüsünden cariye özel fiyat seçeneğini devreye sokmanız gerekecektir. Özel fiyatları son satıştan alsın seçeneğini devreye koyarsanız özel fiyatlar otomatik oluşacaktır.

#### 34) Gelir ve giderleri sorumluluk merkezlerine göre ayırabilir miyim?

Evet, Sorumluluk merkezleri tanımlayabilirsiniz. Gelir ve giderlerinizi sorumluk merkezlerine göre dağıtabilirsiniz.

#### 35) Hızlı tuş tanımlayabilir miyim ?

Evet, sınırsız sayıda hızlı tuş tanımlayabilirsiniz.

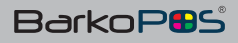

## NEDEN BarkoPOS ?

#### VII- NEDEN BarkoPOS ?

Sadece BARKOPOS 'ta olan bazı özellikler vardır. Bu özellikler özellikle diğer yazılımlardan BARKOPOS 'a geçişlerin hızlanmasına yol açmıştır.

#### 1- IDS Akıllı Sayım Sistemi,

Işlemleri durdurmadan sayım yapabilme özelliği çok önemlidir. Özellikle 7/24 açık işletmelerde bu özellik kullanılmaktadır. Bu özelliği sayesinde satış sırasında sayım yapmayı olanak sağlamıştır.

El terminali kullanarak sayım başlatılıyor ve sayım günler sonra kesinleştirilse bile stoklar bozulmuyor. Firma ZEB sistemini kullanıyor ise Z raporu almadan sayımı kesinleştirmelidir.

#### 2- Tek Ekran Sistemi,

Bu sistemde tüm evraklara tek tuşla ulaşılabilmektedir. Ayrıca var olan evraklarda tek tuşla tür değiştirebilmektedir. Tüm giriş – Çıkış evrakları, sayım ve kontrol evrakları da tek tuş ile ulaşılmakta ve tek ekranda kullanılabilmektedir.

#### 3- AL/VER Sistemi,

Tüm rapor ve ekranlar Excel'e aktarılabilmektedir. Yine evraklar veya kartlar Excel den alınabilmektedir. Örneğin, 2000 adet stok kartı 2 dakikada içeri alınabilmekte ve kartlar otomatik açılabilmektedir.

#### 4-Sınırsız Seçenekler,

Hiçbir işlem sınırlandırılmamıştır. Örneğin hızlı tuşlar ve alışveriş ekleme seçenekleri sınırsızdır. Diğer yazılımlarda her işlemin bir sınırı vardır.

#### 5- Kısa Yol / Tek Tuş,

BARKOPOS sisteminde her şey kısa yollar veya tuşlarla yapılabilmektedir. Örneğin, Depo ALT+D, Fiyat ALT+F, Gün sonu raporu ALT+G gibi,

#### 6-7/24 Destek Sistemi,

Tüm paketlere 7/24 destek hizmeti sunulmaktadır. Çağrı merkezini arayarak veya uzak yardım seçeneği ile destek verilmektedir.

#### 7-ZEB Birleştirme Sistemi,

ZEB sistemi özellikle günlük işlem sayısı çok olan firmalar için çok önemlidir. Firmanın özellikte perakende satış sayısı çok ise, bu satışların her biri ayrı evrak olarak işlendiği için belirli bir dönem sonra sistem yavaşlayacaktır. Bu yavaşlığı ZEB sistemi ile kolay bir şekilde çözülmektedir. Firmanın tüm satış evraklar Z raporu alındığında ZEB sistemi devrede ise birleşmiş olacaktır.

#### 8- Direk Yazdırma Sistemi,

BARKOPOS sisteminde yazıcılar Windows sistemine tanıtılmadan da kullanılabilmektedir. Fiş veya barkodlar direk basılabilmektedir.

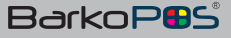

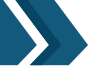

#### 9- Otomatik Yedekleme Sistemi,

BARKOPOS sisteminde devre dışı bırakmadığınız sürece tüm giriş ve çıkışlarda yedek alınmaktadır.

#### 10- Entegrayon Sistemi,

BARKOPOŚ sistemi, Mikro, Netsis ve Barkomatik sistemi ile ENTEGRE çalışabilmektedir. Firmanın mevcut yazılımı var ise, sistemdeki tüm evraklar mevcut yazılıma aktarmaktadır.

#### 11- Barkodlu Evrak Sistemi,

BARKOPOS sisteminde basılan tüm evraklarda default olarak barkod çıkmaktadır. Evrak üzerindeki bu barkod sayesinde evrak değişim veya iade için kullanılabilmektedir.

#### 12- Tedarikçi Teklif ve Talep Sistemi,

Bu sistem ile istenilmesi durumunda BarkoWEB tedarik sistemi ile entegre çalışabilmektedir. Sistem ortam bağımsız çalışmaktadır. Satın alma ekibi sipariş öncesinde teklif ister, gelen teklif siteme otomatik olarak düşer ve tedarikçi firmalar sadece e-mail onayı ile fiyat, vade veya tedarik süresini girebilmektedir. Farklı firmalardan gelen bu teklifler kıyaslanarak doğru (optimum) teklif siparişe çevrilebilmektedir.

#### 13- Koliden Ürünleri Bulma ve İşleme Sistemi

Bu sistem ile koli üzerindeki barkodu okutarak kolinin içindeki farklı ürünlerin farklı miktarda olan girişleri otomatik olarak ekrana gelmektedir.

#### 14- Tek Işlemde Çoklu Vade Uygulaması,

Fatura giriş veya çıkışlarında cari karta vade tanımlamış ise standart vade otomatik geliyor, istenmesi durumunda fatura yutarı parçalanarak çoklu vade uygulanabilmektedir.

#### 15- Online veya Offline Çalışma Olanağı

BarkoPOS ile haberleşen cihazlar online veya offline çalışabilmektedir.

#### 16- Jetview raporlama

Firmanızın raporlarını sipariş ve sayım işlemleri ortam bağımsız inceleyebilirsiniz. Bu işlemler için işyerinde olmanız gerekmiyor ve bulunduğunuz cihaza yazılım yüklemeniz gerekmez.

#### 17- Hazır ürün desteği

Bulunduğunuz sektördeki en çok kullanılan ürünler istemeniz durumunda siteminize gizli yüklenmektedir. Ürün barkotlarını okuttukça var ise bilgiler karşınıza gelecektir. (Barkod, isim, alış ve satış fiyatları)

#### 18- Yeni nesil yazar kasa Entegrasyonu

İstemeniz durumunda yazarkasanızı sisteme bağlayabilirsiniz. Bu işlem sayesinde tüm işlemleriz fiş veya fatura olarak yazdırılmış olacaktır.

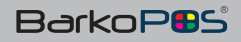

## VIII- KISA YOL TUŞLARI 1-Fonksiyon Tuşları

| TUŞLAR | İşlem Ekranında       | Diğer Ekranlarda |
|--------|-----------------------|------------------|
| F1     | İşlemi Nakit Bitir    | Ekle             |
| F2     | Hızlı Tuşlar          | Düzeltme         |
| F3     | Stok Listesi          | Silme            |
| F4     | Bilgi Değiştir        | Sipariş Çağırma  |
| F5     | İskonto               | Excel            |
| F6     | Menü                  | Menü             |
| F7     | Cari Hesaplar Listesi | Tüm Liste        |
| F8     | İşlem Bitirme         | İşlem Listesi    |
| F9     | Tahsilat / Ödeme      | İade             |
| F10    | Alışveriş Ekle        | Alışveriş Ekle   |
| F11    | İşlem Türleri         | İşlem Türü       |
| F12    | Yazdır                | Yazdır           |

## 2- Diğer Tuşlar

| TUŞ     | İşlem Ekranında      |
|---------|----------------------|
| ALT + A | Son Giriş / Çıkış    |
| ALT + D | Depo Listesi         |
| ALT + F | Fiyat Listesi        |
| ALT + G | Gün Sonu             |
| ALT + I | İşlemler Raporu      |
| ALT + Z | Z Raporu             |
| ALT + P | Plasiyer Listesi     |
| ALT + K | Kullanıcı Listesi    |
| ALT + B | Barkod Basma         |
| ALT + M | Minimum Stok         |
| ALT + T | Teraziye Ürün Gönder |
| _U      | Excel′den Al         |
| _X      | Excel'e Ver          |
| #       | Evrak bilgi Ekranı   |

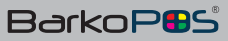

## IX- DİĞER UYGULAMALAR

#### 1- BarkoMOBILE( Sayım ve Araçta Satış Sistemleri)

BarkoPOS yazılımımızın iki farklı mobile yazılımı mevcuttur. Bu yazılımlar online kullanılacak ise server ile bağlantı zorunludur. Offline kullanmanız durumunda herhangi bir bağlantıya ihtiyaç yoktur.

#### • Online Sayım ve Satış Sistemleri

Sistemin server (ana bilgisayar) bağlantılı çalışması şeklidir. Burada iki farklı uygulamamız mevcuttur. Birinci uygulama cihaza yazılım yükleyerek online çalışma şeklidir. İkincisi ise uzak masa üstü RDP kullanarak server'a bağlanılmaktadır. İki şekilde de sisteme veriler otomatik gitmektedir.

#### •Offline Sayım ve Satış Sistemleri

Sistemin çalışması sırasında internet veya ağ bağlantısına ihtiyaç yoktur. Sistem önce ana bilgisayardan verileri alır ve bu verilerle işlem yapar. Yapılan tüm işlemler satış, fatura, stok, sayım, alım ve tahsilat işlemleri kapalı devre çalışmaktadır. İstenilmesi durumunda verileri gönder seçeneği ile veriler ana bilgisayara gider, verileri al seçeneği ile veriler cihaza alınabilmektedir.

Mobile Sistemde Kullanılan Cihazlar,

- a) El terminali
- b) Tablet
- c) Tablet PC
- d) Sayım Cihazları

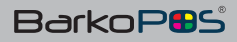

## 2- BarkoPOS Cafe & Restoran Uygulaması

BarkoPOS sistemi kurulurken bu yazılım otomatik olarak yüklenmektedir. Masa, mutfak, kasa işlemleri bu uygulama ile tutulabilmektedir. Yapılan tüm işlemler barkopos ile online çalışmaktadır.

| S0   | S1   | S2   | \$3  | S4   | \$5  |
|------|------|------|------|------|------|
| S6   | \$7  | 58   | S9   | S10  | S11  |
| 512  | \$13 | S14  | S15  | S16  | S17  |
| 518  | S19  | 520  | S21  | \$22 | \$23 |
| 524  | \$25 | S26  | \$27 | S28  | S29  |
| 530  | \$31 | \$32 | \$33 | S34  | \$35 |
| \$36 | \$37 | \$38 | \$39 | S40  | S41  |
| 542  | S43  | S44  | S45  | \$46 | S47  |
| 548  | S49  | S50  | S51  | \$52 | S53  |
| \$54 | \$55 | \$56 | \$57 | S58  | \$59 |

Bu ekranda istenilen bölümdeki (Salon –Bahçe – Teras) istenilen masa için sipariş alınabilmektedir.

#### Varyasyon Yönetimi

Ürünlerin başka ürünlerle veya farklı sunulması gerektiği durumlarda fiyat farklı veya fiyat farksız varyasyonlar tanımlanabilir,

Kahvenin orta, sade olması gibi veya Baklavanın dondurmalı olması gibi,

#### Kuver

Bazı firmalar kişi bazlı sabit ücretler uygulayabilir. Ürünler yerine kuver uygulaması kullanılabilir. (Masaya eklenecek Ekmek, vs.)

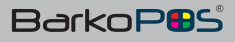

|                   |                | 19                   | 9.11                   | 1     |          | 3.       | 308            | 73 |           |
|-------------------|----------------|----------------------|------------------------|-------|----------|----------|----------------|----|-----------|
| ŀ                 | INDIK          |                      |                        |       |          |          | -              |    |           |
| Ngung 1           |                |                      |                        |       |          |          |                |    |           |
| Stol Kedu         | Urün Ad        | Minter F             | yat Ti                 | dam   | TX : Big | Değiştir | PT-MARKE       |    | PL: Marti |
| 110<br>110        | KADAR<br>ELMA  | 3.00<br>7.62<br>6.75 | 43.21<br>10,64<br>9.39 | 2 4 1 | - 300    | -        | FIE: Alsonia I |    | 191500    |
| 190               | CISDEM         | 37.59                | 43.22                  | 47    |          | 20       | -              |    |           |
| 120               | ARMUT          | 28.45                | 4.24                   | 10    |          |          |                |    |           |
| 135-050250        | RUFF 2000      | 1.00                 | 1.793.90               | 1.795 |          |          |                |    |           |
| 120-006050        | LAVASPUT 20 KG | 2.00                 | 12.70                  | - 4   | 5        |          |                |    |           |
|                   |                |                      |                        |       | -        |          | e              |    | +         |
|                   |                |                      |                        |       | 10       |          |                |    |           |
|                   |                |                      |                        |       | 20       | 7        | 8              | 9  |           |
| itualar Varsayıla | 0              |                      |                        |       | 50       |          |                |    |           |
| as 🧖              |                |                      |                        |       | 12222    | 4        | 5              | 6  |           |
|                   | Carl Mad       |                      | 200                    |       | 100      |          |                |    |           |
| 3.2 Mg            | M 8633         |                      | 12/2 V                 | lane  | 200      | 1        | 2              | 3  | E         |
|                   | Y COM >        | 1                    | 100                    | and a | 0        |          |                |    | N         |
| CHERCE DESC       |                | an - 4               |                        |       | R        |          | 2              |    | E         |
| 1                 |                | 9 10955 0            | Ratio Fini / Makit     |       | 9        |          | 0              | 1. | R         |

## 3- BarkoPOS Şarküteri & Kuruyemiş Uygulaması

Özellikle KG olarak tanımlanmış ürünler terazin üzerinde iken hesaplanarak gramaj değiştikçe toplam tutarda değişmektedir. Ürünleri teraziye tanıtmanız gerekmez. Bilgisayar ekranına dokunarak ürünler arasında geçiş yapılabilmektedir.

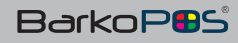

DİĞER UYGULAMALAR

## 4- BarkoSYNC (Entegrasyon)

BarkoSYNC Mikro, Netsis, Barkomatik ve BarkoPOS yazılımlarının senkronize çalışabilmesini sağlar.

BarkoPOS yazılımı ile diğer yazılımlar arasındaki entegrasyonu Barko-SYNC ile yapılmaktadır. Kartlar ilgili programdan alınıp barkopos sistemine eklenmektedir. Barkopos 'ta yapılan tüm işlemler ve yeni açılan kartlar ilgili programa istenilen zaman içinde aktarılabilmektedir.

- a) BarkoSYNC / MIKRO Entegrasyon
- b) BarkoSYNC / NETSIS Entegrasyon
- c) BarkoSYNC / BARKOMATIK Entegrasyon
- d) BarkoSYNC / BarkoPOS Entegrasyon

BarkoSYNC çalışıyor ise aşağıdaki ekran görünecektir. Burada aşağıdaki işlemleri görebiliriz.

- 1- Stokları Güncelleme / Yeni açılan ürünleri Gönderme
- 2- Evrakları Güncelleme
- 3- Carileri Güncelleme / Yeni açılan Carileri Gönderme
- 4- Stok Bakiyelerini Al / Cari Bakiyeleri Al
- 5- Log Takip Ekranı

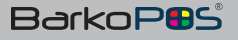

BarkoP

## 5-BarkoSYNC İşlemleri

| Ürün Listesi Güncelleme           | Yeni Açılan Ürünleri Gönderme   |
|-----------------------------------|---------------------------------|
| Stok kartlarını, Merkez sunucudan | Şubede açılan ve hareket görmüş |
| BarkoPOS 'a alır.                 | olan ürünleri merkeze ekler.    |

## Evrakları Güncelleme

Şubelerde girilen ve entegrasyonda desteklenen tüm evrakları merkeze aktarmış olur.

| Cari Güncelleme                                              | Yeni Açılan Carileri Gönder                                |
|--------------------------------------------------------------|------------------------------------------------------------|
| Merkezden açılmış tüm carilerin<br>BarkoPOS'a aktarmış olur. | Şubelerde açılan, hareket görmüş<br>ve merkezde bulunmayan |
|                                                              | tüm carileri merkeze aktarmış olur.                        |

| Stok Bakiyelerini Al                | Cari Bakiyeleri Al                  |
|-------------------------------------|-------------------------------------|
| Merkezdeki stok miktarları ile      | Merkezdeki cari bakiyeleri ile      |
| barkopos'taki stok miktarlarını     | barkopos'taki cari bakiyeleri       |
| eşitleyecek aradaki farkı devir     | eşitleyecek aradaki farkı devir     |
| evrağı olarak girecektir.           | evrağı olarak girecektir.           |
| Barkopos 'ta devir evrağı oluşmuş   | Barkopos 'ta devir evrağı oluşmuş   |
| ise merkezden ilgili stok kartına   | ise merkezden ilgili cari kartına   |
| giriş veya çıkış yapılmış demektir. | giriş veya çıkış yapılmış demektir. |

| Zaman ay    | an : 10                                                              | Başlat                         | Dunitur                 | Kalan Zaman<br>0:00 |
|-------------|----------------------------------------------------------------------|--------------------------------|-------------------------|---------------------|
| Stoklar     | Uniter Balanceri milusation                                          |                                | Would not the Collector | n diferies          |
|             | Andre Preissen finne for                                             |                                | The second second       | a gungen            |
| Evrakoar    |                                                                      | Bastat                         |                         |                     |
| Cariler     |                                                                      |                                |                         |                     |
|             | Carl ketenni günöitte                                                |                                | Yens action career      | i gönder            |
| Bakiyeler   |                                                                      |                                |                         |                     |
|             | Stok traktyetering at                                                | 1                              | Curt ballyeler          | NAM .               |
| Log         |                                                                      |                                |                         |                     |
| 2 02 2017 0 | 9.42:03 Lüffen ayarları kontrol ed<br>9.42:03 Islem Rosansz — Obyect | ing<br>reference not set to an | instance of an object   | ė.                  |

Yukarda ki ekranda tüm işlemlerin senkronize olması için ayrı seçenekler bulunmaktadır. Firma sadece evrakları senkronize yaparak tüm işlemleri merkezden gelmesini talep edebilmektedir. Ürünlerin merkezden gelmesi en sağlıklı karardır. Ancak bazı firmalar şubelerde açılan stok ve carilerin merkeze gitmesini talep ettiğinde bu seçeneklerde alt kısım da görünmektedir. Tüm stok ve cari bakiyelerin eşitlenmesini de buradan çalıştırabiliriz.

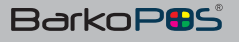

#### 6-Entegrasyon Girişleri

| Kullanıcı Adı :    |                     |               |
|--------------------|---------------------|---------------|
| Şifre :            |                     |               |
| Alış Fiyatı Sıra : | Satış fiyatı sıra : | Barkod Sira : |
| Perakende Cari     |                     |               |
| Servis Yol :       |                     |               |
|                    | Kavd                | et            |

Ayarlar / Yerel Ayarlar / Entegrasyon Ayarları bölümünden yukarıdaki ekran bilgileri girilmiş olmalıdır.

#### Kullanıcı Adı / Şifre :

Web servis teki sertifika kullanıcı adı ve şifresi, Bu doğru girilmemiş ise entegrasyon başlamaz.

Alış Fiyat Sıra: Merkezde kullanılan programdaki alış fiyatı sıra no,

Satış Fiyat Sıra: Merkezde kullanılan programdaki satış fiyatı sıra no,

Perakende Cari Kodu: Cari seçilmeden yapılan işlemlerin merkezde ilişkilendireceği cari kodudur.

Servis Yok: Web Servis adresidir. http://192.168.1.100:1425/web.asmx bu adrese örnek olarak verilmiştir.

Entegrasyon yapılabilmesi için depo, kasa, şube, kartlarındaki entegrasyon kodu alanı zorunlu olarak doldurulmalıdır.

Cari ve stok kartlarında entegrasyon kodu yazılmamış ise kartın kodunu entegrasyon kodu olarak kabul edecektir. Bu nedenle bu iki kartta entegrasyon kodunu doldurmak zorunda değiliz.

Entegrasyon yapılabilmesi için depo, kasa, şube, kartlarındaki entegrasyon kodu alanı zorunlu olarak doldurulmalıdır.

Cari ve stok kartlarında entegrasyon kodu yazılmamış ise kartın kodunu entegrasyon kodu olarak kabul edecektir. Bu nedenle bu iki kartta entegrasyon kodunu doldurmak zorunda değiliz.

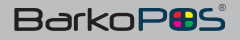

## 7-BarkoSYNC Mesajları

| Mesaj                                                                                                 | Nedeni ve Çözümü                                                                                                    |
|----------------------------------------------------------------------------------------------------|----------------------------------------------------------------------------------------------------|
| 1-Sertifika bilgileri hatalı                                                                          | Ayarlar/Yerel Ayarlar/Entegrasyondaki<br>kullanıcı adı veya şifre doğrulanamamış<br>demektir.                                                                                                    |
| 2-Ödeme için kasa kodu giriniz.                                                                       | Barkopos ta işlenmiş bir evrakta<br>kullanılan yeni bir kasa veya enteg-<br>rasyon kodu girilmemiş bir kasa vardır.<br>Çözüm, ilgili kasaya entegrasyon kodu<br>yazmaktır. (Merkez programda o kasanın<br>kodunun entegrasyon koduna yazılması<br>gerekir) |
| 3-Kasa kodu giriniz.                                                                                  | BarkoPOS'ta işlenmiş bir evrakta kulla-<br>nılan yeni bir kasa veya engegrasyon<br>kodu girilmemiş bir kasa vardır. Çözüm<br>ilgili kasaya entegrasyon kodu yazmaktır.<br>(Merkez programda o kasanın kodunun<br>entegrasyon koduna yazılması gerekir)     |
| 4-Bu işlem şu an entegrasyonda<br>desteklenmiyor.                                                     | Yapılan işlemin entegrasyonunun<br>olmadığını gösterir.                                                                                                    |
| 5-Database bağlantısında sorun yaşandı.                                                               | Web servisin bağlı olduğu veri tabanının<br>bağlantı yolu kontrol edilmelidir.                                                                                                    |
| 6-Stok Kodu Bulunamadı: (Stok Kodu)                                                                   | Parantez içindeki stok kodu merkezde tespit edilemedi.                                                                                                    |
| 7-(işlem numarası) BarkoPOS evrak<br>numaralı evrak (mikro/netsis/<br>Barkopos/Barkomatik) 'da mevcut | Birden fazla BarkoSYNC açık olması<br>durumunda servise gönderilen evrağın<br>sisteme işlendiğini ve mükerrer olmasını<br>engellediğini gösterir. Bir sonraki<br>aktarımda bu mesaj karşınıza çıkmaya-<br>caktır.                                          |
| 8-(işlem numarası) işlem numaralı<br>evrağın seri / sıra hatalı                                       | Bu mesaj mikro entegrasyonunda<br>çıkabilmektedir. Mikro servisindeki "sıra<br>numarasını fatura numarasından al"<br>parametresi açık olduğundan ve gelen<br>evrakta seri ve sıranın hatalı olduğunu<br>gösterir.                                          |
|                                                                                                    |                                                                                                    |

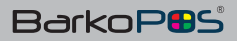

| Mesaj                                                                                           | Nedeni ve Çözümü                                                                                                    |
|-------------------------------------------------------------------------------------------------|----------------------------------------------------------------------------------------------------|
| 9-Lütfen izin verilen iade evrak türlerini<br>giriniz                                           | "Tum evraklara izin ver" parametresi açık<br>olduğundan ve izin verilen ladeEvrak<br>Turleri boş olduğundan                                                                             |
| 10-(işlem no giriniz.türü) Tipindeki evrak<br>için izin verilmedi.E KOD : (işlem numa-<br>rası) | Belirtilen işlem numarasının aktarılması-<br>na izin verilmediği için engellediğini<br>göstermektedir. "TumEvraklaralzınVer"<br>parametresi açık olduğundan bu kontrolu<br>yapmaktadır. |
| 11- Bu işlem pasif edilmiştir                                                                   |                                                                                                    |
| 12-Fatura aktarımı geçici olarak kapa-<br>tılmıştır.                                            | Parametrelerden fatura aktarımının<br>açılması gerekir. (Ayar.ini)                                                                                                    |
| 13-Depo kodlarını kontol ediniz                                                                 | Depo entegrasyon kodunu giriniz.                                                                                                    |

Diğer gelelebilecek mesajlar için web servis klasöründeki Log.brk dosyasını inceleyebilirsiniz.

## Giriş / Çıkış Özet

Ürünleri giriş veya çıkışı yapılırken aşağıdaki seçeneklerden biri uygulanabilir,

- •İstenilen ürünlerin barkodunu okutmak veya
- İstenilen ürünleri hızlı tuşlardan seçmek veya
- •İstenilen ürünleri arama yaparak seçmek veya
- Yukarda ki seçenekleri birlikte kullanmak

Ürünler yukarda ki seçeneklerden biri kullanılarak seçildiğinde miktar 1 olarak ekrana gelecektir. Ürün miktarı [\*]Miktar ve ENTER yolu ile arttırılabileceği gibi bilgi değiştir veya istenilen bilginin üzeri tıklanarak değiştirilebilmektedir. [=]rakam ENTER ile son satırın toplam tutarı değişebilmektedir. [==] rakam ENTER ile fiş veya fatura toplamı istenilen tutara çekilebilmektedir. [/] ile son satılan ürünün fiyatı değiştirilebilmektedir. Ürünler seçildikten sonra F1 ile nakit bitirilebilir, F8 ile fiş bitirme seçenekleri ekrana gelir. Buradan Nakit / Kredi Kartı veya cari olarak işlem olarak bitirilebilir. Ödeme alınırken cari seçilmiş ise ödeme seçeneklerinden cari devreye girecektir.

Satış sırasında okutulan ürün kayıtlı değil ise otomatik olarak ürün kartı boş karşımıza çıkmaktadır. Buradan stok kartını tanıtıp devam edilebilmektedir.

Cari kart yeni ise ekle seçeneği ile yeni cari kart açılabilmektedir. İşlemin başında veya sonunda cari seçilebilir. Cari hesabı seçmemiz işlemin açık hesap olması anlamına gelmez, işlem bitiminde ödeme detayı girilirken cari seçeneği onaylanır ise işlem acık hesap verilmiş olacaktır.

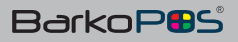

JETVIEW RAPORLAMA

## 8-Jetview Raporlama

Firmanızın rapor ve analizlerini jetview raporlama ile 7/24 yanınızda taşıyabilirsiniz. Ortam bağımsız tüm cihazlardan bağlanarak raporlarınızı inceleyebilirsiniz.

Jetview raporlama ile elde edebileceğiniz bazı raporlar,

|                                                                                             |                   |                   | -                         | _                                                                                                    | Nes                                                                                                    |                                                                                                    |                                                                                                    | Records                                                                                                    | - 1                                                                                                    | -           | Tabala                                                                                                    |                                                                                                    | these of                                                                                                    | -                                                                                                    | 614                                                                                                    |                                                                                                    |                                                                                                    |                                                                                                    |
|---------------------------------------------------------------------------------------------|-------------------|-------------------|---------------------------|----------------------------------------------------------------------------------------------------|----------------------------------------------------------------------------------------------------|----------------------------------------------------------------------------------------------------|----------------------------------------------------------------------------------------------------|----------------------------------------------------------------------------------------------------|----------------------------------------------------------------------------------------------------|-------------|----------------------------------------------------------------------------------------------------|----------------------------------------------------------------------------------------------------|----------------------------------------------------------------------------------------------------|----------------------------------------------------------------------------------------------------|----------------------------------------------------------------------------------------------------|----------------------------------------------------------------------------------------------------|----------------------------------------------------------------------------------------------------|----------------------------------------------------------------------------------------------------|
| ιŢ.                                                                                         | 2                 | 25                | Hesiqle                   |                                                                                                    | 117.5                                                                                                    |                                                                                                    | 6                                                                                                    |                                                                                                    | 20                                                                                                    | P           |                                                                                                    | 1                                                                                                    |                                                                                                    | 0                                                                                                    | 0                                                                                                    |                                                                                                    |                                                                                                    |                                                                                                    |
|                                                                                             |                   |                   |                           |                                                                                                    |                                                                                                    |                                                                                                    |                                                                                                    |                                                                                                    |                                                                                                    |             |                                                                                                    |                                                                                                    |                                                                                                    |                                                                                                    |                                                                                                    |                                                                                                    |                                                                                                    |                                                                                                    |
| 32 20                                                                                       | .00 TI            | B.P.F             | SPOR                      |                                                                                                    |                                                                                                    |                                                                                                    |                                                                                                    |                                                                                                    |                                                                                                    |             |                                                                                                    |                                                                                                    |                                                                                                    |                                                                                                    |                                                                                                    |                                                                                                    |                                                                                                    |                                                                                                    |
| ideme                                                                                       |                   |                   | Fi                        | Fiyat                                                                                                    |                                                                                                    |                                                                                                    |                                                                                                    | Miktar                                                                                                    |                                                                                                    |             | Tuter                                                                                                    |                                                                                                    |                                                                                                    |                                                                                                    | Stek                                                                                                    |                                                                                                    |                                                                                                    |                                                                                                    |
| RLIK                                                                                        |                   |                   | 5.00 TL                   |                                                                                                    |                                                                                                    |                                                                                                    |                                                                                                    | 1                                                                                                    |                                                                                                    |             | 5.00 TL                                                                                                    |                                                                                                    |                                                                                                    |                                                                                                    | B44                                                                                                    |                                                                                                    |                                                                                                    |                                                                                                    |
| B.P.F SPOR                                                                                  |                   |                   | 20.00 TL                  |                                                                                                    |                                                                                                    |                                                                                                    |                                                                                                    | 1                                                                                                    |                                                                                                    |             | 20.00 TL                                                                                                    |                                                                                                    |                                                                                                    |                                                                                                    | 132                                                                                                    |                                                                                                    |                                                                                                    |                                                                                                    |
|                                                                                             |                   | 1                 | epeu g                    | uncel                                                                                                    |                                                                                                    | Sipara                                                                                                    | i Dilu                                                                                                    | tur -                                                                                                    |                                                                                                    |             | 2                                                                                                    | 5.0                                                                                                    | 00                                                                                                    | ŧ                                                                                                    | ,                                                                                                    |                                                                                                    |                                                                                                    |                                                                                                    |
| (Velicities                                                                                 | Com.              | Parton            | 4 mars                    | -                                                                                                    | Sine                                                                                                    | Toport                                                                                                    | ways                                                                                                    | e ikai                                                                                                    | Report                                                                                                    | Transfe     | · bedatate                                                                                                    | addre                                                                                                    | 146                                                                                                    | Link                                                                                                    | in i                                                                                                    | 140                                                                                                    |                                                                                                    |                                                                                                    |
| 0                                                                                           | 0                 | 0                 | 0                         | 0                                                                                                    | 0                                                                                                    | 0                                                                                                    | 0                                                                                                    | 0                                                                                                    | 0                                                                                                    | 0           | 0                                                                                                    | 0                                                                                                    | 0                                                                                                    | 0                                                                                                    | 0                                                                                                    | 0                                                                                                    |                                                                                                    |                                                                                                    |
| ۵                                                                                           | ۵                 | 0                 | 0                         | 0                                                                                                    | 0                                                                                                    | 0                                                                                                    | 0                                                                                                    | 0                                                                                                    | 0                                                                                                    | ۵           | 0                                                                                                    | 0                                                                                                    | 0                                                                                                    | 0                                                                                                    | 0                                                                                                    | 0                                                                                                    |                                                                                                    |                                                                                                    |
| 0                                                                                           | 0                 | 0                 | 0                         | 0                                                                                                    | 0                                                                                                    | 0                                                                                                    | 0                                                                                                    | 0                                                                                                    | 0                                                                                                    | ۵           | 0                                                                                                    | 0                                                                                                    | 0                                                                                                    | 0                                                                                                    | 8                                                                                                    |                                                                                                    |                                                                                                    |                                                                                                    |
| -                                                                                           | 0                 | 0                 | 0                         | 0                                                                                                    | 0                                                                                                    | 0                                                                                                    | 0                                                                                                    | 0                                                                                                    | 0                                                                                                    | 0           | 0                                                                                                    | 0                                                                                                    | 0                                                                                                    | 0                                                                                                    | 0                                                                                                    | 6                                                                                                    |                                                                                                    |                                                                                                    |
| 8                                                                                           |                   |                   |                           | 0                                                                                                    | 0                                                                                                    | 0                                                                                                    | 0                                                                                                    | 0                                                                                                    | 0                                                                                                    | 0           | 0                                                                                                    | 0                                                                                                    | 0                                                                                                    | 0                                                                                                    | 0                                                                                                    |                                                                                                    |                                                                                                    |                                                                                                    |
| 0                                                                                           | 0                 | 0                 |                           | ~                                                                                                    |                                                                                                    |                                                                                                    |                                                                                                    | 11.756                                                                                                    |                                                                                                    |             |                                                                                                    |                                                                                                    |                                                                                                    |                                                                                                    |                                                                                                    | 07                                                                                                    |                                                                                                    |                                                                                                    |
| Co<br>Co<br>plenui                                                                          | 0                 | 0                 | •                         | •                                                                                                    |                                                                                                    | -                                                                                                    |                                                                                                    | 1151                                                                                                    |                                                                                                    | TEF         | RIK                                                                                                    |                                                                                                    |                                                                                                    |                                                                                                    |                                                                                                    | 117                                                                                                    |                                                                                                    |                                                                                                    |
| S<br>S<br>S<br>S<br>S<br>S<br>S<br>S<br>S<br>S<br>S<br>S<br>S<br>S<br>S<br>S<br>S<br>S<br>S | 0                 | 0                 | U                         | •                                                                                                    |                                                                                                    |                                                                                                    |                                                                                                    |                                                                                                    |                                                                                                    | TEF<br>90 / | RLIK                                                                                                    |                                                                                                    |                                                                                                    |                                                                                                    |                                                                                                    | 1.77                                                                                                    |                                                                                                    |                                                                                                    |
|                                                                                             | 32(20<br>)<br>COR | OR<br>Vrisclassee | OR<br>Vrik Laster<br>Core | 12 (20,00 TL  B.P.F. SPOR<br>FI<br>5.<br>OR 21<br>EXCEPTION<br>17 Volk Lateled<br>17 Volk Lateled<br>17 Volk Lateled<br>17 Volk Lateled<br>17 Offer 0 0000 1 00000 1 00000<br>10 0000 1 00000 1 00000 1 00000 | 32   20,00 TL   B.P.F SPOR           Fiyat           5.00 TL           0R         20.00 T           Sepert ported           Years         Sepert ported           Years         Sepert ported           OR         0000 T | Sign of the JB P.F. SPOR           Figure           Sign of the Sport           COR         Sign of the Sport           COR         Sign of the Sport           COR         Sign of the Sport           COR         Colspan="2">Colspan="2">Colspan="2"           Colspan="2">Colspan="2">Colspan="2"           Colspan="2"           Colspan="2" | SPOR           Fiyat           5.00 TL           0R         20.00 TL           Sepert genealle           Sepert genealle           Sepert genealle           Treduction           Sepert genealle           Sepert genealle           Sepert genealle           Treduction           Sepert genealle           Sepert genealle           Sepert genealle           Sepert genealle | Sport           Figure           Sport           COR           Sepert glancelle           Sport           Stort           Stort <td colspan="2" stort<="" td=""><td>ACCOUNTLIBP.F SPOR<br/>Fiynt Miktor<br/>5.00 TL 1<br/>1<br/>COR 20.00 TL 1<br/>Sepert guncelle Sports Colustur<br/>Vreitbateles</td><td>Signal Signal Si</td><td>ACCOUNTLIBP.F SPOR<br/>Fiynt Miktar T<br/>5.00 TL<br/>1<br/>5.00 TL<br/>1<br/>5.00 TL<br/>1<br/>20.00 TL<br/>1<br/>20.00 TL<br/>20.00 TL<br/>20.00</td><td>S2(20,00 TL  B.P.F. SPOR           Fiyet         Mikter         Tuter           5.00 TL         1         5.00 TL           0R         20.00 TL         1         20.00 TL           Separts guincallie         Separts Dilugtur         2         2           Vridi Latelet         Separts College         Separts College         2         2</td><td>Signal Sector           Nikter         Tuter           5.00 TL         1         5.00 TL           0R         20.00 TL         1         20.00 TL           Sepetr gintcelle         Spars colspan="2"         25.0           Vroit colspan="2"         Spars colspan="2"         25.0</td><td>S2(20,00 TL  B.P,F SPOR           Fiyat         Miktar         Tuter           5.00 TL         1         5.00 TL           0R         20.00 TL         1         20.00 TL           Separts guincally         Separts Dilugtor         Description         Description           Vriditated         1         20.00 TL         1         20.00 TL</td><td>Signed bit         Miktar         Tutar         Signed bit         Signed bit<td>Signed Sector       Figuet     Miktar     Tutar     Soo TL       5.00 TL     1     5.00 TL     1     844       0R     20.00 TL     1     20.00 TL     132       Separa colleger       Separa colleger       Separa colleger       Virialization</td></td></td> | <td>ACCOUNTLIBP.F SPOR<br/>Fiynt Miktor<br/>5.00 TL 1<br/>1<br/>COR 20.00 TL 1<br/>Sepert guncelle Sports Colustur<br/>Vreitbateles</td> <td>Signal Signal Si</td> <td>ACCOUNTLIBP.F SPOR<br/>Fiynt Miktar T<br/>5.00 TL<br/>1<br/>5.00 TL<br/>1<br/>5.00 TL<br/>1<br/>20.00 TL<br/>1<br/>20.00 TL<br/>20.00 TL<br/>20.00</td> <td>S2(20,00 TL  B.P.F. SPOR           Fiyet         Mikter         Tuter           5.00 TL         1         5.00 TL           0R         20.00 TL         1         20.00 TL           Separts guincallie         Separts Dilugtur         2         2           Vridi Latelet         Separts College         Separts College         2         2</td> <td>Signal Sector           Nikter         Tuter           5.00 TL         1         5.00 TL           0R         20.00 TL         1         20.00 TL           Sepetr gintcelle         Spars colspan="2"         25.0           Vroit colspan="2"         Spars colspan="2"         25.0</td> <td>S2(20,00 TL  B.P,F SPOR           Fiyat         Miktar         Tuter           5.00 TL         1         5.00 TL           0R         20.00 TL         1         20.00 TL           Separts guincally         Separts Dilugtor         Description         Description           Vriditated         1         20.00 TL         1         20.00 TL</td> <td>Signed bit         Miktar         Tutar         Signed bit         Signed bit<td>Signed Sector       Figuet     Miktar     Tutar     Soo TL       5.00 TL     1     5.00 TL     1     844       0R     20.00 TL     1     20.00 TL     132       Separa colleger       Separa colleger       Separa colleger       Virialization</td></td> |             | ACCOUNTLIBP.F SPOR<br>Fiynt Miktor<br>5.00 TL 1<br>1<br>COR 20.00 TL 1<br>Sepert guncelle Sports Colustur<br>Vreitbateles | Signal Signal Si | ACCOUNTLIBP.F SPOR<br>Fiynt Miktar T<br>5.00 TL<br>1<br>5.00 TL<br>1<br>5.00 TL<br>1<br>20.00 TL<br>1<br>20.00 TL<br>20.00 TL<br>20.00 | S2(20,00 TL  B.P.F. SPOR           Fiyet         Mikter         Tuter           5.00 TL         1         5.00 TL           0R         20.00 TL         1         20.00 TL           Separts guincallie         Separts Dilugtur         2         2           Vridi Latelet         Separts College         Separts College         2         2 | Signal Sector           Nikter         Tuter           5.00 TL         1         5.00 TL           0R         20.00 TL         1         20.00 TL           Sepetr gintcelle         Spars colspan="2"         25.0           Vroit colspan="2"         Spars colspan="2"         25.0 | S2(20,00 TL  B.P,F SPOR           Fiyat         Miktar         Tuter           5.00 TL         1         5.00 TL           0R         20.00 TL         1         20.00 TL           Separts guincally         Separts Dilugtor         Description         Description           Vriditated         1         20.00 TL         1         20.00 TL | Signed bit         Miktar         Tutar         Signed bit         Signed bit <td>Signed Sector       Figuet     Miktar     Tutar     Soo TL       5.00 TL     1     5.00 TL     1     844       0R     20.00 TL     1     20.00 TL     132       Separa colleger       Separa colleger       Separa colleger       Virialization</td> | Signed Sector       Figuet     Miktar     Tutar     Soo TL       5.00 TL     1     5.00 TL     1     844       0R     20.00 TL     1     20.00 TL     132       Separa colleger       Separa colleger       Separa colleger       Virialization |

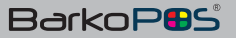

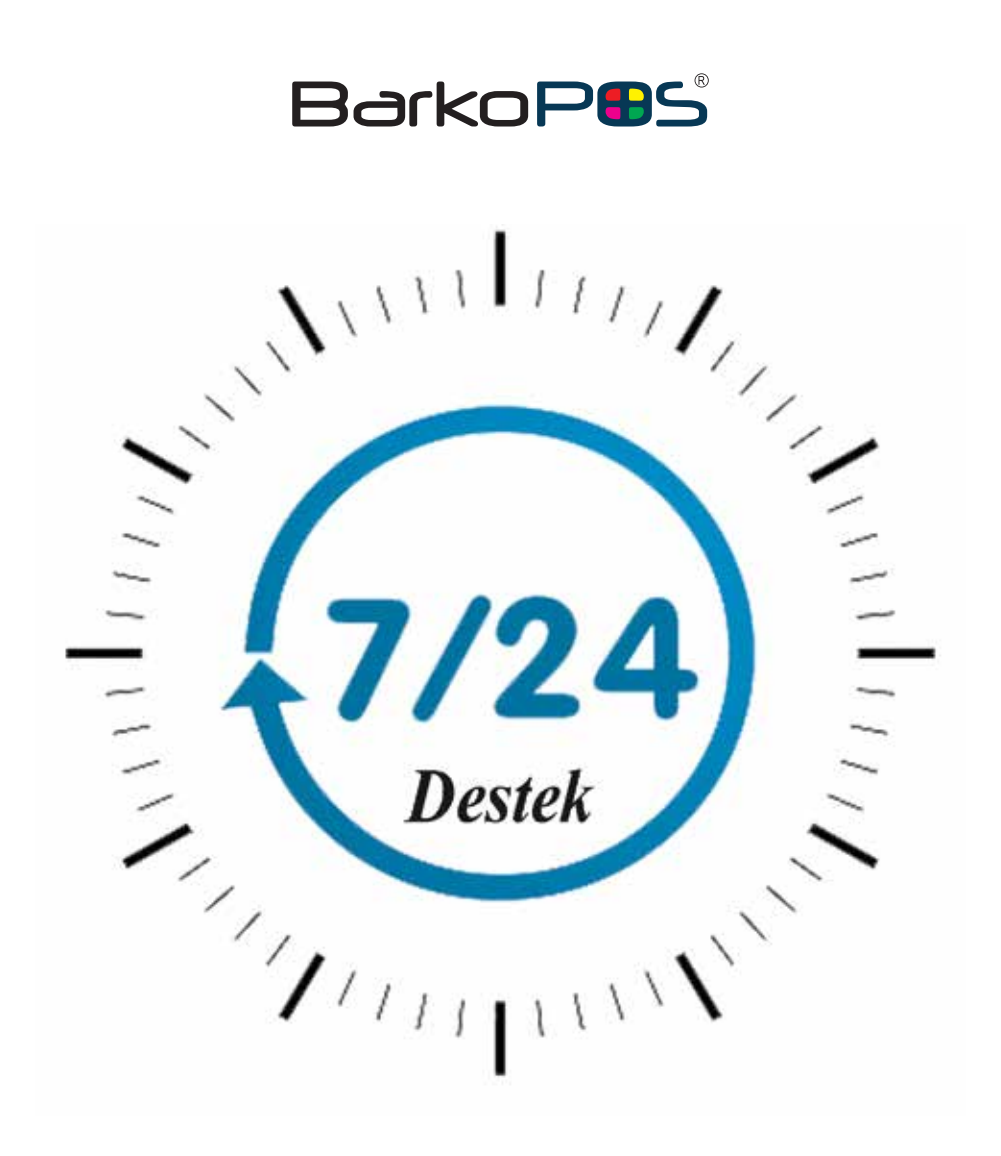

# 0850 441 5600

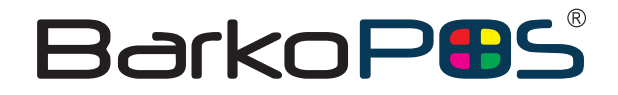

Şair Eşref Bulvarı No:6/A Çankaya - Konak / İZMİR +90 850 441 5600 info@barkopos.com

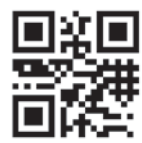

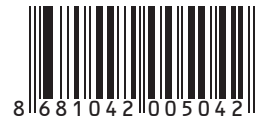